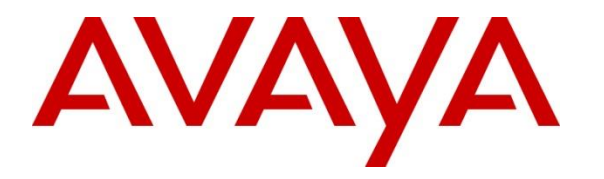

Avaya Solution & Interoperability Test Lab

## Application Notes for Inline Pro Mentol Pro V5 with Avaya Aura® Communication Manager R8.0 and Avaya Aura® System Manager R8.0 - Issue 1.0

#### Abstract

These Application Notes describe the procedures for configuring Inline Pro Mentol Pro to interoperate with Avaya Aura® Communication Manager and Avaya Aura® System Manager.

Mentol Pro provides real-time monitoring and management solutions for IP telephony networks. Mentol Pro provides visibility of Avaya and other vendor's IP telephony solutions from a single console and enables a reduction in complexity when managing complex IP telephony environments.

Mentol Pro integrates directly to Communication Manager using Secure Shell (SSH) or Telnet and uses Simple Network Management Protocol (SNMP) to query Communication Manager. At the same time, Mentol Pro processes Real-time Transport Control Protocol (RTCP) and Call Detail Recording (CDR) information from Communication Manager. A connection to System Manager gives the status of registered SIP users.

Readers should pay attention to **Section 2**, in particular the scope of testing as outlined in **Section 2.1** as well as any observations noted in **Section 2.2**, to ensure that their own use cases are adequately covered by this scope and results.

Information in these Application Notes has been obtained through DevConnect compliance testing and additional technical discussions. Testing was conducted via the DevConnect Program at the Avaya Solution and Interoperability Test Lab.

## 1. Introduction

These Application Notes describe the procedures for configuring Mentol Pro from Inline Pro to interoperate with Avaya Aura® Communication Manager R8.0 and Avaya Aura® System Manager R8.0.

Mentol Pro provides complete, end-to-end visibility across IP telephony network supporting complex multi-vendor environment. The solution collects data directly from Avaya Aura® Communication Manager and Avaya Aura® System Manager and gives a visual representation of actionable voice performance information that is required to resolve issues quickly. Centralized collection and storage of information allow to monitor PBX status (full details for gateways, port networks, boards, trunks & route patterns) and to overview call details and usage data.

Mentol Pro is a monitoring and reporting tool that supports proactive control of voice quality and call accounting of corporate telephony. It visualizes historical data on the voice traffic bandwidth, the processing of calls and the interconnection of network objects. The solution uses common metrics like MOS, delay, jitter and packet loss, which makes an analysis of the communication channels congestion and identification of efficient routing easier for users.

To prevent incidents, Mentol Pro sends messages with detailed information on the incident via email, SMS and SNMP trap with the option of setting individual notification parameters.

Mentol Pro uses seven integration methods to monitor a Communication Manager system.

- 1. System Access Terminal (SAT) Mentol Pro connects to Communication Manager to issue 'list', 'display' and 'status' commands to produce statistics for that Communication Manager.
- 2. Real Time Transport Control Protocol (RTCP) collection Mentol Pro collects RTCP information sent by Avaya resources including Communication Manager boards, media gateways, media servers and IP deskphones.
- 3. Call Detail Recording (CDR) collection Mentol Pro collects CDR information sent by Communication Manager.
- 4. Simple Network Management Protocol (SNMP) These are SNMP traps from Communication Manager, sent to the Mentol Pro server to be processed.
- 5. Avaya Communication Manager SysLog Sending out the Avaya System Log to the Mentol Pro server for processing.
- 6. Internet Control Message Protocol (ICMP) connection between Communication Manager and Mentol Pro, to observe ping commands and basic IP connectivity.
- 7. System Manager HTTPS Screen scraping of the SIP users to obtain the user registration information.

## 2. General Test Approach and Test Results

The general test approach was to use Mentol Pro web user interface to display the configurations of Communication Manager and verify against what is displayed on the SAT interface. The SAT interface is accessed by using Secure Shell (SSH) to Communication Manager running on VMware (used in this testing). Calls were placed between various Avaya endpoints and Mentol Pro was used to display the RTCP and CDR information collected. SNMP traps, ICMP, SysLog and information from System Manager HTTPS were also verified from the Mentol Pro web interface. Information on RTCP, CDR, SysLog, ICMP, HTTPS and SNMP are available using a program such as Wireshark and can be verified using that or other similar tools.

DevConnect Compliance Testing is conducted jointly by Avaya and DevConnect members. The jointly-defined test plan focuses on exercising APIs and/or standards-based interfaces pertinent to the interoperability of the tested products and their functionalities. DevConnect Compliance Testing is not intended to substitute full product performance or feature testing performed by DevConnect members, nor is it to be construed as an endorsement by Avaya of the suitability or completeness of a DevConnect member's solution.

Avaya recommends our customers implement Avaya solutions using appropriate security and encryption capabilities enabled by our products. The testing referenced in these DevConnect Application Notes included the enablement of supported encryption capabilities in the Avaya products. Readers should consult the appropriate Avaya product documentation for further information regarding security and encryption capabilities supported by those Avaya products.

Support for these security and encryption capabilities in any non-Avaya solution component is the responsibility of each individual vendor. Readers should consult the appropriate vendor-supplied product documentation for more information regarding those products.

This solution uses the System Access Terminal (SAT) interface to interact with Avaya Aura® Communication Manager. While this solution has successfully completed Compliance Testing for the specific release levels as described in these Application Notes, Avaya does not generally recommend use of the SAT interface as a programmatic approach to integrate 3rd party applications. Avaya may make changes or enhancements to the SAT interface in any subsequent release, feature pack, service pack, or patch that may impact the interoperability of 3rd party applications using this SAT interface. Using the SAT interface in a programmatic manner may also result in a variety of operational issues, including performance impacts to the Avaya solution. If there are no other programmatic options available to obtain the required data or functionality, Avaya recommends that 3rd party applications only be executed during low call volume periods, and that real time delays be inserted between each command execution.

**Note:** The scope of the compliance testing activities reflected in these Application Notes explicitly did not include load or performance evaluation criteria, and no guarantees or assurances are made by Avaya that the 3rd party application has implemented these recommendations. The vendor of the 3rd party application using this interface remains solely responsible for verifying interoperability with all later Communication Manager Releases,

including feature packs, service packs, and patches as issued by Avaya. For additional details see Avaya Product Support Notices, available at www.avaya.com/support.

## 2.1. Interoperability Compliance Testing

For feature testing, Mentol Pro was used to view the configuration of Communication Manager via collected SAT data such as media gateways, media servers, Enterprise Survivable Server (ESS), Local Survivable Processor (LSP), trunk groups, route patterns, DS1 boards, IP network regions, stations, processor occupancy, alarm and error information.

For the collection of RTCP and CDR information, the endpoints included Avaya H.323, Digital and SIP users. The types of calls made included intra-switch calls, inbound/outbound interswitch IP trunk calls, outbound trunk calls, transfer and conference calls. This information displayed by Mentol Pro was verified in Wireshark.

For serviceability testing, LAN failures were applied to Mentol Pro and Communication Manager to simulate system unavailability. Reboots of Communication Manager and the G450 Media Gateway were also performed during serviceability testing.

### 2.2. Test Results

All test cases passed successfully, with the following observations noted.

- 1. The call direction was not reported as part of the RTCP data.
- 2. The G726 codec was not supported by Mentol Pro showing as part of the RTCP data.
- 3. There are some differences in the call records generated by SIP endpoints compared to analog, digital, and H.323 endpoints. As a result, in certain scenarios involving SIP endpoints (e.g., two-party call, transfer, conference or call forwarding), a CDR application may see more or less records, or records with condition codes/calling party other than expected. Avaya is investigating the differences and code changes may be made available in a future release pending the outcome of that investigation. During compliance testing, when a SIP phone is used to initiate a call to a phone that is forwarded to the PSTN the CDR record shows a call from the initial SIP phone to the PSTN and it is expected to show from the forwarded-to phone to the PSTN.

#### 2.3. Support

For technical support on Mentol Pro, contact the Inline Pro at:

- Hotline: +7 (812) 603 40 63
- Email: support@inlinepro.ru

## 3. Reference Configuration

**Figure 1** illustrates the test configuration used to verify Mentol Pro interoperability with Communication Manager and System Manager. The configuration consists of a Communication Manager system with an Avaya G450 Media Gateway. This system has Avaya H.323, SIP and Digital endpoints. A QSIG trunk connected to another Communication Manager served to simulate external calls. System Manager and Session Manager provided SIP support to the Avaya SIP endpoints. Mentol Pro was installed on a server running Microsoft Windows Server 2016. Both the Monitoring and Web Application software are installed on this server. The Avaya 4548GT-PWR Ethernet Routing Switch provides Ethernet connectivity to the servers, Media Gateways and IP telephones.

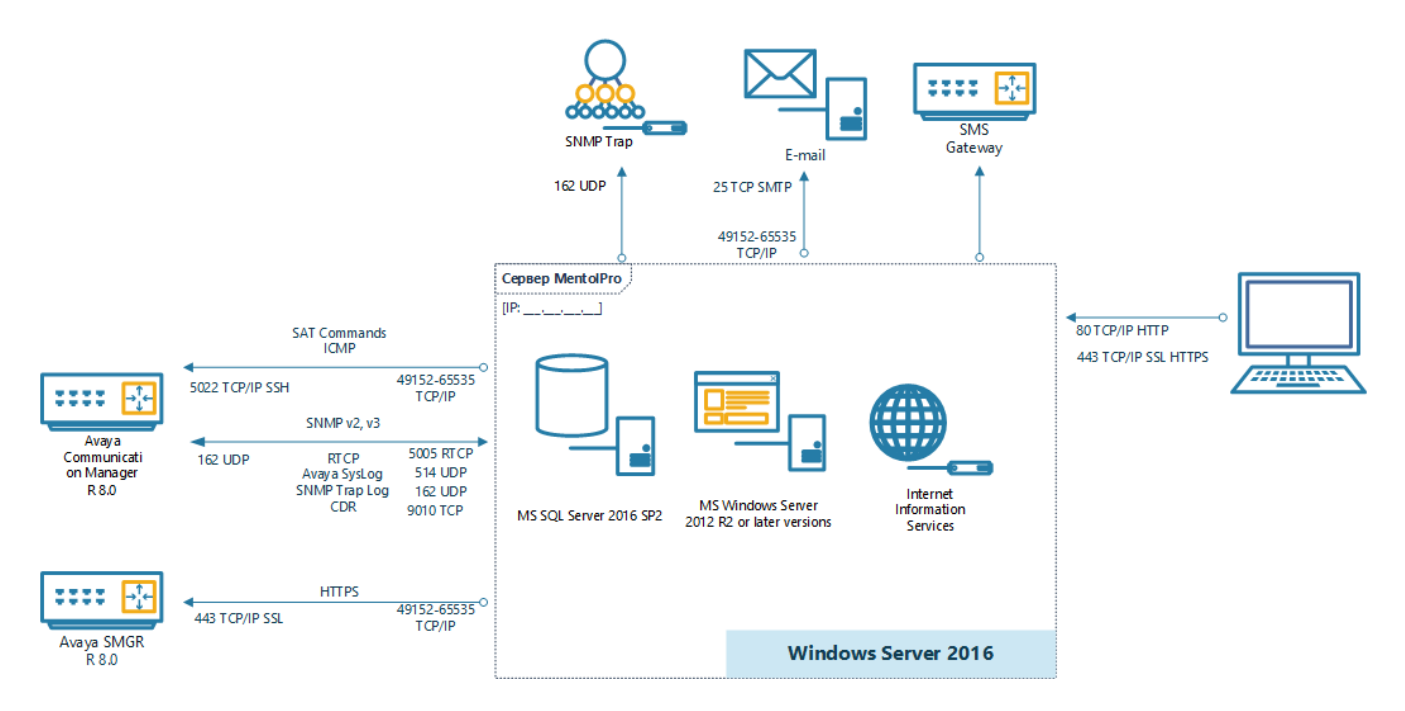

**Figure 1: Test Configuration** 

## 4. Equipment and Software Validated

The following equipment and software were used for the sample configuration provided:

| Avaya Equipment / Software                                    | Release / Version                                                                                   |
|---------------------------------------------------------------|----------------------------------------------------------------------------------------------------|
| Avaya Aura® System Manager running on a virtual server        | System Manager 8.0.0.0<br>Build No. – 8.0.0.0.931077<br>Software Update Revision No: 8.0.0.0.098090 |
| Avaya Aura® Session Manager running on a virtual server       | Session Manager R8.0<br>Build No. – 8.0.0.0.800035                                                  |
| Avaya Aura® Communication Manager running on a virtual server | R8.0<br>R018x.01.0.822.0                                                                            |
| Avaya G450 Media Gateway                                      | 37.39.0/1                                                                                           |
| Avaya 96x1 H.323 Deskphone                                    | 6.6604                                                                                              |
| Avaya 96x1 SIP Deskphone                                      | 7.1.2.0.14                                                                                          |
| Avaya 9408 Digital Deskphone                                  | V2.0                                                                                                |
| Inline Pro Equipment / Software                               | Release / Version                                                                                   |
| Inline Pro Mentol Pro                                         | Ver 5                                                                                               |

# 5. Configure Avaya Aura® Communication Manager connections

This section describes the steps required to configure Communication Manager to interoperate with Mentol Pro. This includes creating a login account and a SAT User Profile for Mentol Pro to access Communication Manager and enabling SNMP, RTCP and CDR reporting. Access to the Communication Manager System Logs is also provided for Mentol Pro.

#### 5.1. Configure SAT Connection

A user is defined to have access to certain SAT commands. A SAT user profile is configured on Communication Manager and a user is then associated with the user profile.

#### 5.1.1. Configure SAT User Profile

A SAT user profile specifies which SAT forms may be accessed by the user assigned to the user profile and the type of access to each form. As Mentol Pro does not modify any system configuration, create a SAT user profile with limited permissions to assign to the Mentol Pro login account.

Enter the **add user-profile** *n* command, where *n* is the next unused profile number. Enter a descriptive name for **User Profile Name** and enable all categories by setting the **Enbl** field to **y**.

Note: For compliance testing User Profile 66 was created.

```
Page 1 of 41
add user-profile 66
                             USER PROFILE 66
User Profile Name: MentolPro
      This Profile is Disabled? n
                                            Shell Access? n
Facility Test Call Notification? n Acknowledgement Required? n
    Grant Un-owned Permissions? n
                                        Extended Profile? n
                        Cat Enbl
                                                             Cat Enbl
           Name
                                          Name
                 Adjuncts A 🛛 🗴
                                         Routing and Dial Plan J y
               Call Center B y
                                                     Security K
                                                                  У
                 Features C y
                                                      Servers L
                                                                 У
                 Hardware D y
                                                     Stations M
                                                                 У
               Hospitality E y
                                             System Parameters N
                                                                 У
                       IPF y
                                              Translations O
                                                                 У
               Maintenance G y
                                                    Trunking P
                                                                 У
Measurements and Performance H y
                                                        Usage Q
                                                                 У
             Remote Access I y
                                                  User Access R
                                                                 v
```

On **Page 2** of the **USER PROFILE** form, set the permissions of all objects to **rm** (read and maintenance). This can be accomplished by typing **rm** into the **Set All Permissions To** field. Submit the form to create the user profile.

| add user-profile 66                   | <b>Page 2</b> of 41                                  |
|---------------------------------------|------------------------------------------------------|
| USER                                  | PROFILE 66                                           |
| Set Permissions For Category: To:     | Set All Permissions To:rm                            |
| '-'=no access 'r'=list,display,status | <pre>'w'=add, change, remove+r 'm'=maintenance</pre> |
| Name Cat P                            | erm                                                  |
| aar analysis J                        | rm                                                   |
| aar digit-conversion J                | rm                                                   |
| aar route-chosen J                    | rm                                                   |
| abbreviated-dialing 7103-buttons C    | rm                                                   |
| abbreviated-dialing enhanced C        | rm                                                   |
| abbreviated-dialing group C           | rm                                                   |
| abbreviated-dialing personal C        | rm                                                   |
| abbreviated-dialing system C          | rm                                                   |
| aca-parameters P                      | rm                                                   |
| access-endpoint P                     | rm                                                   |
| adjunct-names A                       | rm                                                   |
| administered-connection C             | rm                                                   |
| aesvcs cti-link A                     | rm                                                   |
| aesvcs interface A                    | rm                                                   |

#### 5.1.2. Configure Login Group

Create an Access-Profile Group on Communication Manager System Management Interface (SMI) to correspond to the SAT User Profile created in **Section 5.1.1**.

Using a web browser, enter *https://<IP address of Communication Manager>* to connect to the Communication Manager server being configured and log in using appropriate credentials

| AVAYA        |           | Avaya Aura®                               | Communication Manager (CM)<br>System Management Interface (SMI) |
|--------------|-----------|-------------------------------------------|-----------------------------------------------------------------|
| Help Log Off |           |                                           |                                                                 |
|              |           |                                           | This Server: cm1                                                |
|              |           |                                           | ^                                                               |
|              |           |                                           |                                                                 |
|              | Logon     |                                           |                                                                 |
|              | Logon ID: |                                           |                                                                 |
|              | ,         |                                           |                                                                 |
|              |           |                                           |                                                                 |
|              |           |                                           |                                                                 |
|              |           | Logon                                     |                                                                 |
|              |           |                                           |                                                                 |
|              |           |                                           | ~<br>~                                                          |
|              | ©         | 2001-2017 Avaya Inc. All Rights Reserved. |                                                                 |

Once logged in, click on Server (Maintenance).

| AVAYA        |                      |                                             |
|--------------|----------------------|---------------------------------------------|
| Help Log Off | Administration       |                                             |
|              | Licensing            |                                             |
|              | Server (Maintenance) |                                             |
|              |                      |                                             |
|              |                      | System Management Interface                 |
|              |                      | © 2001-2018 Avaya Inc. All Rights Reserved. |
|              |                      | <u>Copyright</u>                            |

Navigate to **Security**  $\rightarrow$  **Administrator Accounts** in the left window and select **Add Group** in the main window. Click on **Submit** to add a new group.

| AVAYA                                                                                                    |                                                                                                    |
|----------------------------------------------------------------------------------------------------|----------------------------------------------------------------------------------------------------|
| Help Log Off                                                                                                    | Administration                                                                                                    |
| Administration / Server (Maintenance)                                                                                                    |                                                                                                    |
| Help Log Off         Administration / Server (Maintenance)         Varms         Current Alarms         SMMP         Agent Status         Access         Incoming Traps         FP Trap         FP Trap Test         FP Filters         Xiagnostics         Restarts         System Logs         Ping         Traceroute         Netstat         ierver         Status Summary         Process Status         Shutdown Server         Server Date/Time         Software Version         ierver Configuration         Server Role         Network Configuration         Static Routes | Administration         Administrator Accounts         The Administrator Accounts SMI pages allow you to add, delete, or change administrator logins and Linux groups.         Select Action:         Add Login         Privileged Administrator         Unprivileged Administrator         SAT Access Only         Web Access Only         CDR Access Only         Business Partner Login (dadmin)         Business Partner Craft Login         Custom Login         Change Login         Select Login |
| Display Configuration<br>Time Zone Configuration<br>NTP Configuration<br>erver Upgrades<br>Manage Updates<br>Data Backup/Restore<br>Backup History<br>Schedule Backup<br>Backup Logs<br>View/Restore Data<br>Restore History<br>Security<br>Administrator Accounts<br>Login Account Policy<br>Change Password                                                                                                    | <ul> <li>□ Lock/Unlock Login</li> <li>▼</li> <li>● Add Group</li> <li>● Remove Group</li> <li>Submit</li> <li>Help</li> </ul>                                                                                                    |

Select the profile from the drop-down box to correspond with the user-profile created in that was created in **Section 5.1.1** and click on **Submit**.

| Administrator Accounts Add Group                                                              |                 |  |
|-----------------------------------------------------------------------------------------------|-----------------|--|
| This page allows you to add a new access-profile or non-access-profile Linux group.<br>Mask). |                 |  |
| Select Action:                                                                                |                 |  |
| Add a new access-profile group: prof66                                                        |                 |  |
| Add a new non-access-profile group:                                                           |                 |  |
| Group Name:                                                                                   |                 |  |
| Group Number:                                                                                 | (1000 to 60000) |  |
| Submit Cancel Help                                                                            |                 |  |

#### 5.1.3. Configure Login

Create a login account for Mentol Pro to access the Communication Manager SAT. Repeat this for each Communication Manager if there are more than one.

From the navigation panel on the left side, click **Administrator Accounts**. Select **Add Login** and **SAT Access Only** to create a new login account with SAT access privileges only. Click **Submit**.

| Administrator Ac          | counts                                                                                 |
|---------------------------|----------------------------------------------------------------------------------------|
| The Administrator Account | s SMI pages allow you to add, delete, or change administrator logins and Linux groups. |
| Select Action:            |                                                                                        |
| Add Login                 |                                                                                        |
| Privileged Adminis        | strator                                                                                |
| Unprivileged Admi         | inistrator                                                                             |
| SAT Access Only           |                                                                                        |
| Web Access Only           |                                                                                        |
| CDR Access Only           | •                                                                                      |
| O Business Partner L      | .ogin (dadmin)                                                                         |
| Business Partner (        | Craft Login                                                                            |
| Custom Login              |                                                                                        |
| Change Login              | Select Login 🔻                                                                         |
| Remove Login              | Select Login                                                                           |
| Cock/Unlock Login         | Select Login                                                                           |
| Add Group                 |                                                                                        |
| Remove Group              | Select Group                                                                           |
| Submit Help               |                                                                                        |

For the field **Login name**, enter a login ID, this will be used by Mentol Pro to log into Communication Manager to issue the SAT commands. Configure the other parameters for the login as follows:

- **Primary group: users** [Limits the permissions of the login]
- Additional groups (profile): prof66 [Select the access-profile group created in Section 5.1.2. Ignore the warnings as SAT access was selected.]
- Enter password / Re-enter password [Define the password]
- Click **Submit** to continue. [This completes the configuration of the login]

| Administrator Accounts Add Login: SAT Access Only                                                               |                      |                                                                                            |  |
|----------------------------------------------------------------------------------------------------|----------------------|--------------------------------------------------------------------------------------------|--|
| This page allows you to create a login that is intended to have access only to the Communication Manager System |                      |                                                                                            |  |
| Login name                                                                                                    | mentolpro            |                                                                                            |  |
| Primary group                                                                                                   | • users              |                                                                                            |  |
| Additional groups (profile)                                                                                     | prof66 T             | You must assign a profile<br>that has no web access if you<br>want a login with SAT access |  |
| Linux shell                                                                                                    | /opt/ecs/bin/autosat | only.<br>This shell setting does<br>NOT disable the " <i>go shell</i> " SAT                |  |
| Home directory                                                                                                  | /var/home/mentolpro  | command for this user.                                                                     |  |
| Lock this account                                                                                               |                      |                                                                                            |  |
| SAT Limit                                                                                                    | none 🔻               |                                                                                            |  |
| Date after which account is<br>disabled-blank to ignore<br>(YYYY-MM-DD)                                         |                      |                                                                                            |  |
| Enter password                                                                                                  | •••••                |                                                                                            |  |
| Re-enter password                                                                                               | ••••••               |                                                                                            |  |
| Force password change on<br>next login                                                                          | No<br>Ves            |                                                                                            |  |
| Submit Cancel Help                                                                                              |                      |                                                                                            |  |

#### 5.2. Configure SNMP Connections

Two separate connections were made for SNMP and they were to Communication Manager and the G450 Media Gateway. The setup for both connections are shown here.

#### 5.2.1. Configure SNMP on Avaya Aura® Communication Manager

Navigate to  $SNMP \rightarrow Agent$  Status in the left window. Click Stop the Master Agent if the Master Agent status is UP to allow setup of SNMP Agent.

| Αναγα                                                                             |                                                                       |
|-----------------------------------------------------------------------------------|-----------------------------------------------------------------------|
| Help Log Off                                                                      | Administration                                                        |
| Administration / Server (Maintenance)                                             |                                                                       |
| Alarms                                                                            | Agent Status                                                          |
| SNMP<br>Agent Status                                                              | The Agent Status SMI page shows the current state of the Master Agent |
| Access<br>Incoming Traps                                                          | All of the Sub Agents are connected to the Master Agent.              |
| FP Traps<br>FP Trap Test                                                          | Master Agent status: UP                                               |
| FP Filters                                                                        | Sub Agent Status                                                      |
| Restarts<br>System Logs                                                           | FP Agent status: UP                                                   |
| Ping                                                                              | CMSubAgent status: UP                                                 |
| Netstat                                                                           | Load Agent status: UP                                                 |
| Server<br>Status Summary<br>Process Status<br>Shutdown Server<br>Server Date/Time | Stop Master Agent Help                                                |

Navigate to **SNMP**  $\rightarrow$  **Access** in the left window. Click in **Add/Change** in the main window.

| AVAYA                                                                   |                                                                                                    |
|-------------------------------------------------------------------------|----------------------------------------------------------------------------------------------------|
| Help Log Off                                                            | Administration                                                                                                    |
| Administration / Server (Maintenance)                                   |                                                                                                    |
| Alarms<br>Current Alarms                                                | Access                                                                                                    |
| Access<br>Access<br>FP Traps<br>FP Trap Test<br>FP Filters              | The Access SMI page is used to configure SNMP access to CM.<br>Master Agent status: <b>DOWN</b><br><u>View AVAYA-AURA-CM-MIB Data</u><br><b>Current Settings</b> |
| Diagnostics<br>Restarts<br>System Logs<br>Ping<br>Traceroute<br>Netstat | No SNMP Communities/Users have been configured.           Add/Change         Delete         Help                                                                 |

Solution & Interoperability Test Lab Application Notes ©2018 Avaya Inc. All Rights Reserved. To send FP traps to the Mentol Pro server, navigate to  $SNMP \rightarrow FP$  Traps in the left window. From the main window, click on Add/Change.

| Ανανα                                 |                                                                                     |
|---------------------------------------|-------------------------------------------------------------------------------------|
|                                       |                                                                                     |
| Help Log Off                          | Administration                                                                      |
| Administration / Server (Maintenance) |                                                                                     |
| Alarms                                | FP Traps                                                                            |
| Current Alarms                        |                                                                                     |
| SNMP                                  | The FR Trans and allow an effective of the classes to be each as trans              |
| Agent Status                          | The FP Traps page allows specification of the alarms to be sent as traps.           |
| Access                                | Note:                                                                               |
| Incoming Traps                        | The FP Traps SMI page is for the administration of CM Fault Performance Traps only. |
| FD Tran Test                          | Additionally, Fault Performance Traps should not be sent to SAL 19 Addresses.       |
| FP Filters                            | Master Agent status: UP                                                             |
| Diagnostics                           | View AVAVA AUDA CM ALADM MID Debe                                                   |
| Restarts                              | VIEW AVAYA-AUKA-CM-ALARM-MIB Data                                                   |
| System Logs                           | Current Settings                                                                    |
| Ping                                  |                                                                                     |
| Traceroute                            | No trap destinations have been configured.                                          |
| Netstat                               |                                                                                     |
| Server                                | Add/Change Delete Help                                                              |
| Status Summary                        |                                                                                     |
| Process Status                        |                                                                                     |

Under **SNMP Version 2c** enter the Mentol Pro server IP and select **trap** from the drop-down box, add a **Community Name** such as **mentolpro** as shown below. The **Port** should be left with the default value of **162**. Click on **Submit** at the bottom of the page once this is done.

| The FP Traps page allows specification of the alarms to be sent as traps.          Add Trap Destination         SNMP Version 1         IP address:         Notification:         Community Name:         SNMP Version 2c         IP address:         Notification:         trap ▼         Community Name:         mentolproc         SNMP Version 3         IP address:         Notification:         User Name:         Authentication Protocol:         Authentication Protocol:         Privacy Password:         Engine ID:                                                                                                    | FP Traps                             |                                       |                                                     |
|----------------------------------------------------------------------------------------------------|--------------------------------------|---------------------------------------|-----------------------------------------------------|
| Add Trap Destination         SIMP Version 1<br>IP address:<br>Notification:<br>Community Name:       Port: 162         SIMP Version 2C<br>IP address:<br>Notification:<br>Community Name:       10.10.40.120<br>Irrap ▼       Port: 162         SIMP Version 3<br>IP address:<br>Notification:<br>User Name:<br>Authentication Protocol:<br>Authentication Password:<br>Privacy Protocol:<br>Privacy Protocol:<br>Privacy Password:<br>Engine ID:       Image: Community Name: Community Nam   | The FP Traps page allows specificati | on of the alarms to be sent as traps. |                                                     |
| SNMP Version 1       Port:       162         Notification:       trap       Port:       162         SNMP Version 2c       ID.10.40.120       Port:       162         IP address:       10.10.40.120       Port:       162         Notification:       trap       Trap       Total and the set of the set of                                                                                                    | Add Trap Destination                 |                                       |                                                     |
| Notification:       trap         Community Name:       Interference         SNMP Version 2c       10.10.40.120       Port:         IP address:       10.10.40.120       Port:         Notification:       trap ▼         Community Name:       mentolarce         SNMP Version 3       IP address:         IP address:       Port:         Notification:       ▼         User Name:       Image: Community Name:         Authentication Protocol:       ▼         Authentication Protocol:       ▼         Privacy Protocol:       ▼         Privacy Password:       Image: Community Name:         Image: Community Name:       Minimum 8 characters. (for privacy)                                                                                                    | SNMP Version 1<br>IP address:        |                                       | Port: 162                                           |
| SNMP Version 2c       IP address:       10.10.40.120       Port:       162         Notification:       trap ▼                                                                                                    | Notification:<br>Community Name:     | trap                                  |                                                     |
| Notification:       trap ▼         Community Name:       mentolpro         SNMP Version 3       Port: 162         IP address:       ▼         Notification:       ▼         User Name:       ✓         Authentication Protocol:       ▼         Authentication Password:       Minimum 8 characters. (for authentication and privacy)         Privacy Password:       ▼         Engine ID:       ✓                                                                                                    | SNMP Version 2c<br>IP address:       | 10.10.40.120                          | Port: 162                                           |
| Community Name:     mentolpro       SNMP Version 3     Port: 162       IP address: <ul> <li>Port: 162</li> <li>Votification:</li> <li>User Name:</li> <li>Authentication Protocol:</li> <li>Authentication Password:</li> <li>Privacy Protocol:</li> <li>Privacy Password:</li> <li>Engine ID:</li> </ul> Minimum 8 characters. (for privacy)                                                                                                    | Notification:                        | trap V                                |                                                     |
| SNMP Version 3         IP address:         Notification:         User Name:         Authentication Protocol:         Authentication Password:         Privacy Protocol:         Privacy Protocol:         Privacy Password:         Engine ID:                                                                                                    | Community Name:                      | mentolero                             |                                                     |
| Notification: <ul> <li>User Name:</li> <li>Authentication Protocol:</li> <li>Authentication Password:</li> <li>Privacy Protocol:</li> <li>Privacy Password:</li> <li>Engine ID:</li> <li>Minimum 8 characters. (for privacy)</li> </ul> <li>Minimum 8 characters. (for privacy)</li>                                                                                                    | SNMP Version 3<br>IP address:        |                                       | Port: 162                                           |
| User Name: Authentication Protocol: Authentication Password: Privacy Protocol: Privacy Password: Engine ID:                                                                                                    | Notification:                        | <b>T</b>                              |                                                     |
| Authentication Protocol: <ul> <li>Authentication Password:</li> <li>Privacy Protocol:</li> <li>Privacy Password:</li> <li>Engine ID:</li> </ul> Minimum 8 characters. (for privacy) <ul> <li>Minimum 8 characters. (for privacy)</li> </ul> <ul> <li>Minimum 8 characters. (for privacy)</li> <li>Minimum 8 characters. (for privacy)</li> </ul> <ul> <li>Minimum 8 characters. (for privacy)</li> <li>Minimum 8 characters. (for privacy)</li> </ul> <ul> <li>Minimum 8 characters. (for privacy)</li> </ul> <ul> <li>Minimum 8 characters. (for privacy)</li> <li>Minimum 8 characters. (for privacy)</li> </ul>                                                                                                    | User Name:                           |                                       |                                                     |
| Authentication Password:       Minimum 8 characters. (for authentication and privacy)         Privacy Protocol: <ul> <li>Privacy Password:</li> <li>Engine ID:</li> <li>Image: Image: I</li></ul> | Authentication Protocol:             | ▼                                     |                                                     |
| Privacy Protocol:  Privacy Password:  Engine ID:  Minimum 8 characters. (for privacy)                                                                                                    | Authentication Password:             | Min                                   | imum 8 characters. (for authentication and privacy) |
| Privacy Password:<br>Engine ID:                                                                                                    | Privacy Protocol:                    | T                                     |                                                     |
| Engine ID:                                                                                                    | Privacy Password:                    | Min                                   | imum 8 characters, (for privacy)                    |
|                                                                                                    | Engine ID:                           |                                       |                                                     |
| Submit Cancel Help                                                                                                    | Submit Cancel Help                   |                                       |                                                     |

Solution & Interoperability Test Lab Application Notes ©2018 Avaya Inc. All Rights Reserved. The following screen should then be displayed.

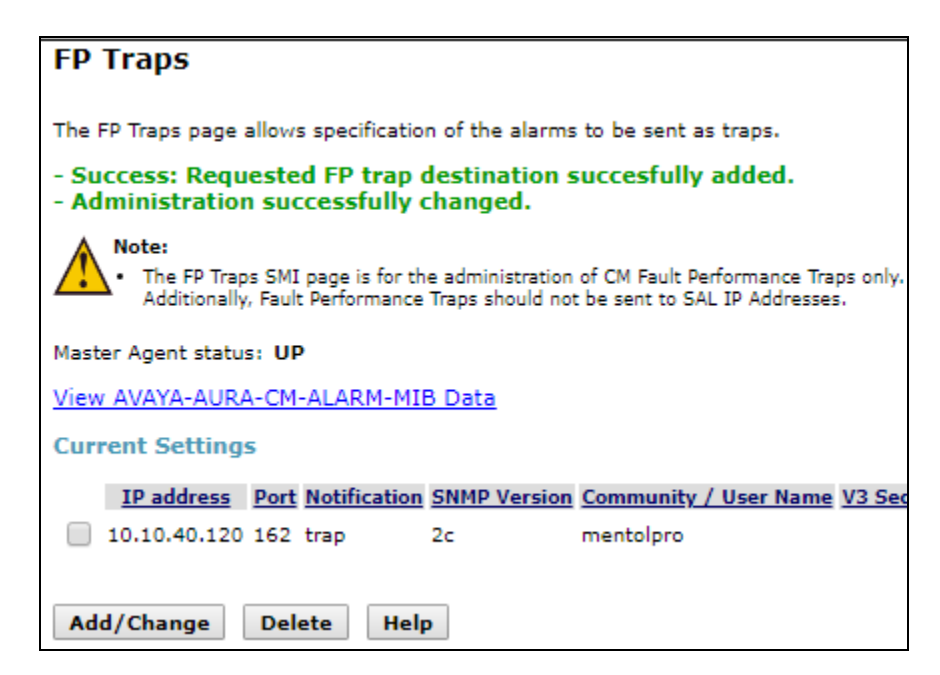

Navigate to  $SNMP \rightarrow Agent Status$  in the left window and if the Master Agent status is **DOWN** as shown below, click on Start Master Agent. Note that this may already be started.

| AVAYA                                 |                                                                 |
|---------------------------------------|-----------------------------------------------------------------|
| Help Log Off                          | Administration                                                  |
| Administration / Server (Maintenance) |                                                                 |
| Alarms Current Alarms                 | Agent Status                                                    |
| Agent Status                          | The Agent Status SMI page shows the current state of the Master |
| Access                                | Sub Agents are NOT connected to the Master Agent.               |
| Incoming Traps                        |                                                                 |
| FP Traps                              | Master Agent status: DOWN                                       |
| FP Trap Test                          |                                                                 |
| FP Filters                            | Sub Agent Status                                                |
| Diagnostics                           |                                                                 |
| Restarts                              | ED Accest status                                                |
| System Logs                           | PP Agent status: UP                                             |
| Ping                                  | CMSubAgent status: UP                                           |
| Traceroute                            |                                                                 |
| Netstat                               | Load Agent status: UP                                           |
| Server                                |                                                                 |
| Status Summary                        | Start Master Agent Help                                         |
| Process Status                        | Start Haster Agent Help                                         |

#### 5.2.2. Configure SNMP on G450 Media Gateway

This section provides the procedures for configuring SNMP on the Avaya G450 Media Gateway. The procedures include the following areas:

- Administer community string
- Administer SNMP traps
- Commit configuration

Use the **snmp-server community** command below to set the desired community strings for read-only and read-write access, where **public** and **private** can be any desired community string. Note that the community strings are required to be set on the G450 Media Gateway, although not used by Mentol Pro.

```
G450-001(super) # snmp-server community read-only public read-write private
```

Use the **snmp-server host** command shown below to enable SNMP traps and notifications to Mentol Pro, where **10.10.40.120** is the IP address of the Mentol Pro server, and **public** is the read-only community string from above.

G450-001(super) # snmp-server host 10.10.40.120 traps v2c public udp-port 162 all

Use the **copy** command below to commit the current configuration.

G450-001(super)# copy running startup-config

## 5.3. Configure RTCP Monitoring

To allow Mentol Pro to monitor the quality of H.323 IP calls, configure Communication Manager to send RTCP reporting to the IP address of the Mentol Pro server. This is done through the SAT interface, but for Avaya SIP endpoints this is done on the 46xxsettings file (see Section 5.3.2).

#### 5.3.1. Setting RTCP for H.323 IP calls

Enter the **change system-parameters ip-options** command. In the **RTCP MONITOR SERVER** section, set **Server IPV4 Address** to the IP address of the Mentol Pro server. Set **IPV4 Server Port** to **5005** and **RTCP Report Period** (secs) to **5**.

```
5
change system-parameters ip-options
                                                           Page
                                                                 1 of
                         IP-OPTIONS SYSTEM PARAMETERS
IP MEDIA PACKET PERFORMANCE THRESHOLDS
   Roundtrip Propagation Delay (ms) High: 800
                                                   Low: 400
                  Packet Loss (%) High: 40
                                                   Low: 15
                   Ping Test Interval (sec): 20
   Number of Pings Per Measurement Interval: 10
                 Enable Voice/Network Stats? n
RTCP MONITOR SERVER
  Server IPV4 Address: 10.10.40.120
                                      RTCP Report Period(secs): 5
              IPV4 Server Port: 5005
  Server IPV6 Address:
              IPV6 Server Port: 5005
AUTOMATIC TRACE ROUTE ON
         Link Failure? y
                                  H.323 IP ENDPOINT
H.248 MEDIA GATEWAY
                                    Link Loss Delay Timer (min): 5
 Link Loss Delay Timer (min): 5 Primary Search Time (sec): 75
  Recover Before LLDT Expiry? y Periodic Registration Timer (min): 20
                               Short/Prefixed Registration Allowed? n
```

Enter the **change ip-network-region** *n* command, where *n* is IP network region number to be monitored. On **Page 2**, set **RTCP Reporting to Monitor Server Enabled** to *y* and **Use Default Server Parameters** to *y*.

**Note:** Only one **RTCP MONITOR SERVER** can be configured per IP network region. Repeat this step for all IP network regions that are required to be monitored.

| change ip-network-region 1                  | Page | <b>2</b> of | 20 |
|---------------------------------------------|------|-------------|----|
| IF NEIWORK REGION                           |      |             |    |
| RTCP Reporting to Monitor Server Enabled? y |      |             |    |
| RTCP MONITOR SERVER PARAMETERS              |      |             |    |
| Use Delault Server Falameters: Y            |      |             |    |
|                                             |      |             |    |
|                                             |      |             |    |
|                                             |      |             |    |
| ALTERNATIVE NETWORK ADDRESS TYPES           |      |             |    |
| ANAT Enabled? n                             |      |             |    |
|                                             |      |             |    |

#### 5.3.2. Setting RTCP for SIP calls

For SIP deskphones, the RTCP settings are configured in the phone settings file.

From the appropriate HTTP server serving the SIP deskphones, locate the **46xxsettings.txt** file. Navigate to the **RTCP MONITORING** section. Set **RTCPMON** to the IP address of the Mentol Pro server. Set **RTCPMONPORT** to the same port number from **Section** Error! Reference source not found.. Set **RTCPMONPERIOD** to the desired interval.

Manually reboot the SIP deskphones to obtain the updated settings.

```
##
## The RTCP monitor
## One RTCP monitor (VMM server) IP address in
## dotted-decimal format or DNS name format (0 to 15
## characters). Note that for H.323 telephones only this
## parameter may be changed via signaling from Avaya
## Communication Manager. For 96xx SIP models in Avaya
## environments, this parameter is set via the PPM server.
## This parameter is not supported on 16CC model phones.
   Note : This setting is applicable for 1603 SIP phones also.
##
## SET RTCPMON 192.168.0.10
##
## RTCPMONPORT sets the port used to send RTCP information
## to the IP address specified in the RTCPMON parameter.
## RTCPMONPORT is only supported on 46xx SIP telephones and
## 96xx telephones in non-Avaya environments. For 96xx SIP
## models in Avaya environments, this parameter is set via
## the PPM server. The default value is 5005.
   Note : This setting is applicable for 1603 SIP phones also.
##
## SET RTCPMONPORT "5005"
##
## RTCP Monitor Report Period
##
   Specifies the interval for sending out RTCP monitoring
## reports (5-30 seconds). Default is 5 seconds. This
   parameter applies only to 96xx SIP telephones.
##
    Note : This setting is applicable for 1603 SIP phones also.
##
## SET RTCPMONPERIOD 5
##
SET RTCPMON 10.10.40.120
SET RTCPMONPORT "5005"
SET RTCPMONPERIOD 5
```

#### 5.4. Configure CDR Monitoring

To allow Mentol Pro monitor the CDR information, configure Communication Manager to send CDR information to the IP address of the Mentol Pro server.

Enter the **change node-names ip** command to add a new node name for the Mentol Pro server. In this configuration, the name **MentolPro** is added with the IP address specified as **10.10.40.120**. Note also the node name **procr** which is automatically added.

| change node-names  | ip                                        | Page     | 1 of    | 2    |
|--------------------|-------------------------------------------|----------|---------|------|
|                    | IP NODE NAMES                             |          |         |      |
| Name               | IP Address                                |          |         |      |
| AMS80vmpg          | 10.10.40.61                               |          |         |      |
| CLAN (Mentol)      | 10.10.10.10                               |          |         |      |
| G430               | 10.10.40.15                               |          |         |      |
| G450               | 10.10.40.14                               |          |         |      |
| LSPMentol          | 10.10.40.63                               |          |         |      |
| MentolPro          | 10.10.40.120                              |          |         |      |
| RDTT               | 10.10.40.240                              |          |         |      |
| SM80vmpg           | 10.10.40.58                               |          |         |      |
| aes80vmpg          | 10.10.40.56                               |          |         |      |
| default            | 0.0.0                                     |          |         |      |
| procr              | 10.10.40.59                               |          |         |      |
| procr6             | ::                                        |          |         |      |
|                    |                                           |          |         |      |
|                    |                                           |          |         |      |
|                    |                                           |          |         |      |
|                    |                                           |          |         |      |
| ( 12 of 12 admir   | nistered node-names were displayed )      |          |         |      |
| Use 'list node-nam | nes' command to see all the administered  | node-nam | nes     |      |
| Use 'change node-r | names ip xxx' to change a node-name 'xxx' | or add   | a node- | name |
| -                  | -                                         |          |         |      |
|                    |                                           |          |         |      |

Enter the **change ip-services** command to define the CDR link. To define a primary CDR link, the following information should be provided:

- Service Type: CDR1 [If needed, a secondary link can be defined by setting Service Type to CDR2.]
- Local Node: procr [Communication Manager will use the processor-ethernet interface to send out the CDR. CLAN node could also be used.]
- Local Port: 0 [The Local Port is set to 0 because Communication Manager initiates the CDR link.]
- **Remote Node: MentolPro** [The Remote Node is set to the node name previously defined.]
- **Remote Port: 9000** [The Remote Port may be set to a value between 5000 and 64500 inclusively. **9000** is the port number used by Mentol Pro.]

| change ip-s                               | services     |                                          |                                                |                                          | Page                                              | 1 of | 4 |
|-------------------------------------------|--------------|------------------------------------------|------------------------------------------------|------------------------------------------|---------------------------------------------------|------|---|
| Service<br>Type<br>AESVCS<br>CDR1<br>CDR2 | Enabled<br>n | Local<br>Node<br>procr<br>procr<br>procr | IP SERVICE:<br>Local<br>Port<br>8765<br>0<br>0 | S<br>Remote<br>Node<br>MentolPro<br>RDTT | <b>Remo</b><br><b>Port</b><br><b>9000</b><br>9001 | te   |   |
| AESVCS<br>CDR1<br>CDR2                    | n            | procr<br>procr<br>procr                  | 8765<br>0<br>0                                 | <b>MentolPro</b><br>RDTT                 | <b>9000</b><br>9001                               |      |   |

On **Page 3** of the form, disable the Reliable Session Protocol (RSP) for the CDR link by setting the **Reliable Protocol** field to **n**.

| change ip-se    | rvices               |                                 |                                                 |              | Page 3 of             | 4 |
|-----------------|----------------------|---------------------------------|-------------------------------------------------|--------------|-----------------------|---|
| Service<br>Type | Reliable<br>Protocol | SESSION<br>Packet Resp<br>Timer | LAYER TIMERS<br>Session Connect<br>Message Cntr | SPDU<br>Cntr | Connectivity<br>Timer |   |
| CDR1<br>CDR2    | <b>п</b><br>У        | 30<br>30                        | 3<br>3                                          | 3<br>3       | 60<br>60              |   |

Enter the **change system-parameters cdr** command to set the parameters for the type of calls to track and the format of the CDR data. The following settings were used during the compliance test.

- CDR Date Format: day/month
- Primary Output Format: customized
- Primary Output Endpoint: CDR1

The remaining parameters define the type of calls that will be recorded and what data will be included in the record. See **Reference [2]** for a full explanation of each field. The test configuration used some of the more common fields described below.

- Use Legacy CDR Formats? n [Specify the use of Communication Manager 3.x ("legacy") formats in the CDR records produced by the system.]
- **Intra-switch CDR: y** [Allows call records for internal calls involving specific stations. Those stations must be specified in the INTRA-SWITCH-CDR form.]
- **Record Outgoing Calls Only? n** [Allows incoming trunk calls to appear in the CDR records along with the outgoing trunk calls.]
- **Outg Trk Call Splitting? y** [Allows a separate call record for any portion of an outgoing call that is transferred or conferenced.]
- Inc Trk Call Splitting? y [Allows a separate call record for any portion of an incoming call that is transferred or conferenced.]

| change system-parameters cdr                         | Page 1 of 2                 |
|------------------------------------------------------|-----------------------------|
| CDR SYSTEM PARAMETERS                                |                             |
|                                                      |                             |
| Node Number (Local PBX ID): C                        | DR Date Format: day/month   |
| Primary Output Format: customized Primary O          | Output Endpoint: CDR1       |
| Secondary Output Format: customized Secondary O      | Output Endpoint: CDR2       |
| Use ISDN Layouts? y Enal                             | ble CDR Storage on Disk? y  |
| Use Enhanced Formats? n Condition Code '             | T' For Redirected Calls? n  |
| Use Legacy CDR Formats? n Remov                      | ove # From Called Number? y |
| Modified Circuit ID Display? n                       | Intra-switch CDR? y         |
| Record Outgoing Calls Only? n                        | Outg Trk Call Splitting? y  |
| Suppress CDR for Ineffective Call Attempts? n        | Outg Attd Call Record? n    |
| Disconnect Information in Place of FRL? n            | Interworking Feat-flag? n   |
| Force Entry of Acct Code for Calls Marked on Toll A  | nalysis Form? n             |
| Calls to Hunt Gr                                     | coup - Record: member-ext   |
| Record Called Vector Directory Number Instead of Gro | oup or Member? n            |
| Record Agent ID on Incoming? n Record Agent ID       | ) on Outgoing? y            |
| Inc Trk Call Splitting? y Inc.                       | Attd Call Record? n         |
| Record Non-Call-Assoc TSC? n Call Record             | l Handling Option: warning  |
| Record Call-Assoc TSC? n Digits to Record fo         | or Outgoing Calls: dialed   |
| Privacy - Digits to Hide: 0 CDR Acc                  | ount Code Length: 4         |
| Remove '+' from SIP Numbers? y                       |                             |
|                                                      |                             |

On **Page 2**, the following are set specifically for Mentol Pro, these values were provided by Inline Pro before compliance testing.

| cha | change system-parameters cdr Page 2 of 2 |        |         |             |       |     |           |       |     |
|-----|------------------------------------------|--------|---------|-------------|-------|-----|-----------|-------|-----|
|     |                                          |        | CDR SY  | STEM PARAME | TERS  |     |           |       |     |
|     | Data Item -                              | Length | Da      | ta Item - I | ength |     | Data Item | - Len | gth |
| 1:  | date                                     | - 6    | 17: acc | t-code      | - 15  | 33: |           |       | -   |
| 2:  | space                                    | - 1    | 18: spa | ce          | - 1   | 34: |           |       | -   |
| 3:  | time                                     | - 4    | 19: ppm |             | - 5   | 35: |           |       | -   |
| 4:  | space                                    | - 1    | 20: spa | ce          | - 1   | 36: |           |       | -   |
| 5:  | sec-dur                                  | - 5    | 21: in- | crt-id      | - 3   | 37: |           |       | -   |
| 6:  | space                                    | - 1    | 22: spa | ce          | - 1   | 38: |           |       | -   |
| 7:  | cond-code                                | - 1    | 23: out | -crt-id     | - 3   | 39: |           |       | -   |
| 8:  | space                                    | - 1    | 24: spa | ce          | - 1   | 40: |           |       | -   |
| 9:  | code-dial                                | - 4    | 25: in- | crk-code    | - 4   | 41: |           |       | -   |
| 10: | space                                    | - 1    | 26: spa | ce          | - 1   | 42: |           |       | -   |
| 11: | code-used                                | - 4    | 27: vdn |             | - 7   | 43: |           |       | -   |
| 12: | space                                    | - 1    | 28: spa | ce          | - 1   | 44: |           |       | -   |
| 13: | dialed-num                               | - 23   | 29: fea | t-flag      | - 1   | 45: |           |       | -   |
| 14: | space                                    | - 1    | 30: ret | ırn -       | - 1   | 46: |           |       | -   |
| 15: | calling-num                              | - 15   | 31: lin | e-feed      | - 1   | 47: |           |       | -   |
| 16: | space                                    | - 1    | 32:     |             | -     | 48: |           |       | -   |
|     |                                          |        |         |             |       |     |           |       |     |
|     |                                          |        | Reco    | rd length = | = 116 |     |           |       |     |
|     |                                          |        |         |             |       |     |           |       |     |
|     |                                          |        |         |             |       |     |           |       |     |

If the **Intra-switch CDR** field is set to **y** on **Page 1** of the CDR SYSTEM PARAMETERS form, then enter the **change intra-switch-cdr** command to define the extensions that will be subjected to intra-switch call detail recording. In the **Extension** column, enter the specific extensions whose usage will be tracked with the CDR records.

| change intra-switch-c                                     | dr                                           |                                |                      | Page                     | 1          | of | 3   |
|-----------------------------------------------------------|----------------------------------------------|--------------------------------|----------------------|--------------------------|------------|----|-----|
|                                                           | INTRA-SWITCH                                 | CDR                            |                      |                          |            |    |     |
| <b>Extension</b> 2000 2001 2002 2050 2100 2101            | Assigned Members:<br>Extension               | 6 of<br>Extension              | 1000<br>n            | administer<br>Extensi    | red<br>.on |    |     |
| Use 'list intra-switc<br>new members and 'chan<br>members | ch-cdr' to see all m<br>nge intra-switch-cdr | nembers, 'a<br><ext>' to</ext> | add intr<br>o change | a-switch-c<br>/remove ot | dr'<br>her | to | add |

Solution & Interoperability Test Lab Application Notes ©2018 Avaya Inc. All Rights Reserved. For each trunk group for which CDR records are desired, verify that CDR reporting is enabled. Enter the **change trunk-group n** command, where **n** is the trunk group number, to verify that the **CDR Reports** field is set to **y**. Repeat for all trunk groups to be reported.

| change trunk-g                              | group 1           | Page 1 of 4                                                                                   |
|---------------------------------------------|-------------------|-----------------------------------------------------------------------------------------------|
|                                             |                   | TRUNK GROUP                                                                                   |
| Group Number:<br>Group Name:<br>*801        | 1<br>SIPTRUNK     | Group Type: sip CDR Reports: y<br>COR: 1 TN: 1 TAC:                                           |
| Direction:<br>Dial Access?<br>Queue Length: | two-way<br>n<br>O | Outgoing Display? n<br>Night Service:                                                         |
| Service Type:                               | tie               | Auth Code? n<br>Member Assignment Method: auto<br>Signaling Group: 1<br>Number of Members: 10 |

Enter save translation to save the changes made.

| save translation          |            |
|---------------------------|------------|
| SAVE TRANSLATION          |            |
| Command Completion Status | Error Code |
| Success                   | 0          |

### 5.5. Configure System Logs

Navigate to **Security**  $\rightarrow$  **Server Log Files** in the left window and from the main window, select **enable logging to the following server**, enter the Mentol Pro server IP address as the **server name**. Tick all the boxes as shown below and click on **Submit**.

Note: If there are LSP and ESS servers in the setup ensure that the top tick box is also ticked.

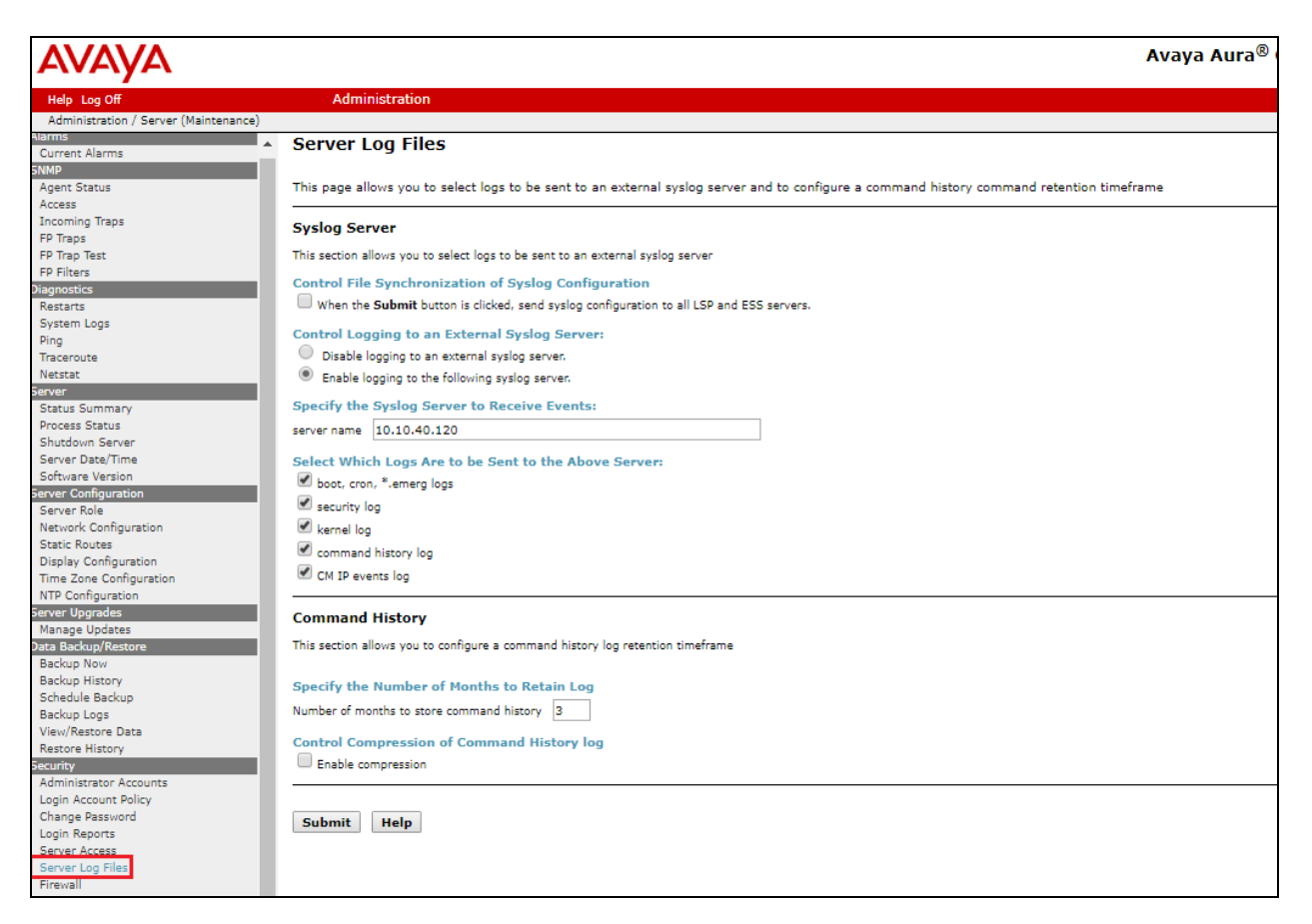

### 5.6. Configure Internet Control Message Protocol connection

There is no special configuration on Communication Manager for an Internet Control Message Protocol (ICMP) connection,

## 6. Configure Avaya Aura® System Manager Connection

Mentol Pro collects registered state data of SIP endpoint polling to the section "User Registration" of System Manager [Home / Elements / Session Manager / System Status / User Registrations]. Mentol Pro generates a data mapping that includes all the fields and then processes the fields for each device.

A System Manager user is setup and assigned a Role that has access to only the User Registrations page, therefore allowing Mentol Pro access to view what SIP users are registered and access to all information that page offers. To setup this user, log into System Manager as the Administrator and enter the password and click **Log On**.

| C Not secure https://10.10.40.60/network-login/                                                                                                    |                                                                              |
|----------------------------------------------------------------------------------------------------|------------------------------------------------------------------------------|
| pps 🐌 Suggested Sites 📒 Imported From IE 🕒 New Tab                                                                                                    |                                                                              |
|                                                                                                    |                                                                              |
|                                                                                                    |                                                                              |
|                                                                                                    |                                                                              |
|                                                                                                    |                                                                              |
| ecommended access to System Manager is via FQDN.                                                                                                    |                                                                              |
| o to central login for Single Sign-On                                                                                                    | User ID: admin                                                               |
| f IP address access is your only option, then note that authentication will fail<br>n the following cases:                                                                                                    | Password:                                                                    |
| First time login with "admin" account     Expired/Reset passwords                                                                                                    | Log On Cancel                                                                |
| se the "Change Password" hyperlink on this page to change the password<br>anually, and then login.                                                                                                    | <u>Change Password</u>                                                       |
| lso note that single sign-on between servers in the same security domain is<br>ot supported when accessing via IP address.                                                                                                    | • Supported Browsers: Internet Explorer 11.x or Firefox 59.0, 60.0 and 61.0. |
| his system is restricted solely to authorized users for legitimate business<br>urposes only. The actual or attempted unauthorized access, use, or<br>nodification of this system is strictly prohibited.                                                                                                    |                                                                              |
| nauthorized users are subject to company disciplinary procedures and or<br>riminal and civil penalties under state, federal, or other applicable domestic<br>nd foreign laws.                                                                                                    |                                                                              |
| The use of this system may be monitored and recorded for administrative and<br>ecurity reasons. Anyone accessing this system expressly consents to such<br>nonitoring and recording, and is advised that if it reveals possible evidence of<br>riminal activity, the evidence of such activity may be provided to law<br>enforcement officials. |                                                                              |
| Il users must comply with all corporate instructions regarding the protection                                                                                                    |                                                                              |

| Aura® System Manager 8.0 | 🗲 Elements      | ✓ ♦ Services ✓   Widgets ✓                                                                       | Sh | oortcuts v                                 |      |             |     | Search                           | ▲ =      | admin |
|--------------------------|-----------------|--------------------------------------------------------------------------------------------------|----|--------------------------------------------|------|-------------|-----|----------------------------------|----------|-------|
| System Resource Ut       | ors >           | Administrative Users                                                                             | ×  | Notifications                              |      |             | ×   | Application State                |          | ×     |
| 28 Directory Sy          | nchronization > |                                                                                                  |    | No                                         | data |             | ^   | License Status                   | Active   |       |
| 21Groups & Re            | oles >          |                                                                                                  |    |                                            | GGGG |             | -11 | Deployment Type                  | VMware   |       |
| 14                       |                 |                                                                                                  |    |                                            |      |             |     | Multi-Tenancy                    | DISABLED |       |
| User Manag               | ement >         |                                                                                                  |    |                                            |      |             |     | OOBM State                       | DISABLED |       |
| User Provisio            | oning Rule      |                                                                                                  |    |                                            |      |             |     | Hardening Mode                   | Standard |       |
| Critical                 | Warning No      | ormal Free                                                                                       | ×  | Information<br>Elements                    | GNRL | Sync Status | ×   | Shortcuts<br>Drag shortcuts here |          | ×     |
| Minor 🔳 Warning          | SourceID        | Description                                                                                      |    | СМ                                         | 1    | •           |     |                                  |          |       |
|                          | Jourceir        | Description                                                                                      | Ш  | Session Manager                            | 1    |             |     |                                  |          |       |
|                          | 10.10.40.60     | A scheduled job CRLExpirationCheckerJo<br>b failed to execute.Please see logs for mo             | ш  | System Manager                             | 1    |             |     |                                  |          |       |
|                          |                 | re details.                                                                                      |    | UCM Applications                           | 2    | •           |     |                                  |          |       |
| 519                      | 10.10.40.60     | A scheduled job sys_ConfRefreshConfig f<br>ailed to execute.Please see logs for more<br>details. |    | Current Usage:<br>6/250000<br>USERS        |      |             |     |                                  |          |       |
|                          | 10.10.40.60     | A scheduled job UserMgmtJob failed to<br>execute.Please see logs for more details.               |    | 1/50<br>SIMULTANEOUS ADMINISTRATIVE LOGINS |      |             |     |                                  |          |       |
|                          | 10.10.40.60     | A scheduled job sys_ConfRefreshConfig f<br>ailed to execute.Please see logs for more<br>details. | IJ |                                            |      |             | 1   |                                  |          |       |
|                          |                 | A scheduled job CRLExpirationCheckerJo                                                           | •  |                                            |      |             |     |                                  |          |       |
|                          |                 |                                                                                                  |    |                                            |      |             |     |                                  |          |       |

Once logged in, navigate to Users  $\rightarrow$  Administrators  $\rightarrow$  Administrative Users.

Navigate to **Security**  $\rightarrow$  **Roles** in the left window and click on **New** in the main window. Ensure that **System Administrator** is highlighted in the main window before you click on **New**.

| Avay<br>Aura® System Manag | 🗛 🔒<br>ger 8.0 | Users 🗸 🍾 Elements 🗸                                                                                                    | ¢ S | ervices ~   Widgets ~ Shortc           | uts v            |
|----------------------------|----------------|----------------------------------------------------------------------------------------------------|-----|----------------------------------------|------------------|
| Home Admi                  | inistrators    |                                                                                                    |     |                                        |                  |
| Administrators             | ^              | - Network                                                                                                    |     | Host Name: smgr80vmpg.devconnect.local | User Name: admin |
| Administrative             | e Users        | CS 1000 Services<br>Secure FTP Token<br>User Services<br>Administrative Users<br>External Authentication<br>SAML Configuration<br>Password<br>Security<br>Roles<br>Policies<br>Active Sessions<br>Tools |     | Roles                                  | Search           |

Enter the appropriate name and description for the role. At the bottom of the screen, click on **Add Mapping** under the **Element Service Permissions** tab.

| Home Administrators                      |                                                                                                    |                                                                                                    |        |
|------------------------------------------|----------------------------------------------------------------------------------------------------|----------------------------------------------------------------------------------------------------|--------|
| Administrators ^<br>Administrative Users | Network     Elements     CS 1000 Services                                                                                                    | Host Name: smgr80vmpg devconnect local User Name: admin                                                                                                    | Help   |
|                                          | Control Secure FTP Token     Secure FTP Token     User Services     Administrative Users     External Authentication     SAML Configuration     Password     Security     Roles     Policies     Active Sessions     Tools | Identification         Parent Role Name:         System Administrator         Role Name:         MentolPro         space)         Used for check for SIP Registrations         Description:         Winimum 1 character |        |
|                                          |                                                                                                    | Element/Service Permissions     Assigned Users       Add Mapping     Delete Mapping     Copy All From       Name     Permissions                                                                                        | •<br>• |

For **Element or Resource Type,** select **Session Manager and Routing**. **Element or Resource Instance** should be selected as **All** and click on **Next** to continue.

| Host Name: smgr80vmpg.devconnect.local User Na                   | me: admin                   |   |          |      |  |  |  |  |
|------------------------------------------------------------------|-----------------------------|---|----------|------|--|--|--|--|
| Select Element and/or Network Service to Map to Role (MentolPro) |                             |   |          |      |  |  |  |  |
|                                                                  |                             |   |          |      |  |  |  |  |
| Group Name                                                       | No Group Selected 🔻         |   |          |      |  |  |  |  |
| Element or Resource Type                                         | Session Manager and Routing | • |          |      |  |  |  |  |
| Element or Resource Instance                                     | All                         |   |          |      |  |  |  |  |
|                                                                  |                             |   |          |      |  |  |  |  |
|                                                                  |                             |   |          |      |  |  |  |  |
|                                                                  |                             |   |          |      |  |  |  |  |
|                                                                  |                             |   |          |      |  |  |  |  |
|                                                                  |                             |   |          |      |  |  |  |  |
|                                                                  |                             |   |          |      |  |  |  |  |
|                                                                  |                             |   |          |      |  |  |  |  |
|                                                                  |                             |   | Next Car | ncel |  |  |  |  |

The following screen will be displayed. Scroll down the screen to User Registrations.

| Host Name: smgr80vmpg.devconnect.local User Name: admin                                                                                        |  |  |  |  |  |  |  |
|----------------------------------------------------------------------------------------------------|--|--|--|--|--|--|--|
| Permission Mapping (All elements of type: Session Manager and Routing for 'MentolPro')                                                         |  |  |  |  |  |  |  |
| Users with this role will be authorized to perform all management functions associated with the selected permissions on the indicated element. |  |  |  |  |  |  |  |
| Template for permission set: Default Session Manager and Routing Permissions ▼                                                                 |  |  |  |  |  |  |  |
|                                                                                                    |  |  |  |  |  |  |  |
| Role: MentolPro                                                                                                    |  |  |  |  |  |  |  |
| Select / Unselect All                                                                                                    |  |  |  |  |  |  |  |
| Session Manager and Routing:                                                                                                    |  |  |  |  |  |  |  |
| Read/write access to all web pages under the Session Manager and Routing tabs                                                                  |  |  |  |  |  |  |  |
| Dashboard:                                                                                                    |  |  |  |  |  |  |  |
| Session Manager Administration:                                                                                                    |  |  |  |  |  |  |  |
| Communication Profile Editor:                                                                                                    |  |  |  |  |  |  |  |
| Docal Host Name Resolution:                                                                                                    |  |  |  |  |  |  |  |
| Remote Access:                                                                                                    |  |  |  |  |  |  |  |
| SIP Firewall Configuration and Status:                                                                                                    |  |  |  |  |  |  |  |
| Device Settings Groups:                                                                                                    |  |  |  |  |  |  |  |
| Docation Settings:                                                                                                    |  |  |  |  |  |  |  |
| Applications and Application Sequences:                                                                                                    |  |  |  |  |  |  |  |
| Commit Cancel                                                                                                    |  |  |  |  |  |  |  |

Expand User Registrations and select User Registrations Read-only. Click on Commit at the bottom of the screen.

| Permission Mapping (All elements of ty                            | pe: Session Manager and Routing for 'MentolPro')                             |
|-------------------------------------------------------------------|------------------------------------------------------------------------------|
| Users with this role will be authorized to perform all management | functions associated with the selected permissions on the indicated element. |
| Template for permission set: Default Session Manager a            | nd Routing Permissions 🔻                                                     |
|                                                                   |                                                                              |
| Contenence Factories.                                             | ▲<br>●                                                                       |
| NDC Devent                                                        |                                                                              |
| • NRS Proxy Users:                                                |                                                                              |
| • SIP Entity Monitoring:                                          |                                                                              |
| Managed Bandwidth Usage:                                          |                                                                              |
| Security Module Status:                                           |                                                                              |
| Registration Summary:                                             |                                                                              |
| User Registrations:                                               |                                                                              |
| Super Registrations Read-only User Registrations Real             | 1/Write                                                                      |
|                                                                   |                                                                              |
| Session Counts:                                                   |                                                                              |
| User Data Storage:                                                |                                                                              |
| Maintenance Tests:                                                |                                                                              |
| SIP Tracer Configuration:                                         |                                                                              |
| SIP Trace Viewer:                                                 |                                                                              |
| Call Douting Tost                                                 |                                                                              |
|                                                                   | Commit Cancel                                                                |

| Role Details (MentolPro)                               |                                      |                                                         |   |
|--------------------------------------------------------|--------------------------------------|---------------------------------------------------------|---|
| Identification                                         |                                      |                                                         | _ |
| Parent Role Name:                                      | System Administrator                 |                                                         |   |
| Role Name:                                             | MentolPro                            | (1-256) (Allowed characters are a-z, A-Z, 0-9, -, _ and |   |
|                                                        | space)                               |                                                         |   |
|                                                        | Used for check for SIP Registrations |                                                         |   |
| Description:                                           | :                                    |                                                         |   |
|                                                        |                                      | /Minimum 1 character                                    |   |
|                                                        |                                      | Commit Cancel                                           |   |
| Element/Service Permissions Assign                     | ned Users                            |                                                         |   |
| Add Mapping Delete Mapping                             | Copy All From                        |                                                         |   |
| Name                                                   | Permissi                             | ions                                                    | * |
| 1 All elements of type: Session<br>Manager and Routing | tions Read-only                      |                                                         |   |
|                                                        |                                      |                                                         |   |
|                                                        |                                      |                                                         |   |
| 4                                                      |                                      |                                                         | Ŧ |
| *                                                      |                                      |                                                         |   |

With the **Element/Service Permissions** set, click on **Commit** to save the new **Role**.

A new User is now added from Mentol Pro to use. This new user will be assigned the Role created above with access to User Registrations only. Navigate to User Services  $\rightarrow$  Administrative Users in the left window and click on Add in the main window.

|                                                                       |                                                                                                    |                                                                                                 |                                              |                                    | н                 | lelp  |
|-----------------------------------------------------------------------|----------------------------------------------------------------------------------------------------|-------------------------------------------------------------------------------------------------|----------------------------------------------|------------------------------------|-------------------|-------|
| - Network                                                             | Host Name: smgr80vmpg.devconnect.local Use                                                                                                  | er Name: admin                                                                                  |                                              |                                    |                   |       |
| Elements<br>- CS 1000 Services<br>Secure FTP Token<br>- User Services | Administrative Users<br>Select a User ID to manage the properties and roles<br>additional configuration requirements. Refer to <u>Activ</u> | s of local and externally authenticated users.<br>ve Sessions for currently logged in users and | Refer to password an session management      | d authentication ser<br>functions. | ver policies for  | _     |
| - External Authentication                                             | Add Disable Delete                                                                                                    |                                                                                                 |                                              |                                    | Ref               | iresh |
| Password                                                              | User ID •                                                                                                    | Name                                                                                            | Roles                                        | Туре                               | Account<br>Status | -     |
| Security<br>Roles<br>Policies<br>Active Sessions<br>Tools             | 1 admin                                                                                                    | Default security administrator                                                                  | System<br>Administrator                      | Local                              | Enabled           |       |
|                                                                       | 2 avaya services administrator                                                                                                    | avaya_services_administrator                                                                    | Avaya Services<br>Administrator              | External                           | Enabled           |       |
|                                                                       | 3 avaya services maintenance and support                                                                                                    | avaya_services_maintenance_and_support                                                          | Avaya Services<br>Maintenance and<br>Support | External                           | Enabled           |       |
|                                                                       | 4 <u>craft</u>                                                                                                    | craft                                                                                           | Avaya Services<br>Maintenance and<br>Support | External                           | Enabled           |       |
|                                                                       | 5 init                                                                                                    | init                                                                                            | System<br>Administrator                      | External                           | Enabled           |       |
|                                                                       |                                                                                                    |                                                                                                 |                                              |                                    |                   |       |
|                                                                       | 4                                                                                                    |                                                                                                 |                                              |                                    | Þ                 | ×.    |
|                                                                       |                                                                                                    |                                                                                                 |                                              |                                    |                   |       |

Enter a suitable Full **Name** and **Password**, click on **Select Roles** to assign the new role to this user.

| User Details ( mentolpro               | )                                                                  |                                               |                        |
|----------------------------------------|--------------------------------------------------------------------|-----------------------------------------------|------------------------|
| Set user properties and assign pred    | efined Roles.                                                      |                                               |                        |
| User Status:                           | Enabled                                                            | Full Name:                                    | Mentol Pro             |
|                                        | Disabled                                                           | Authentication Type:                          | Local                  |
| Password Reset:                        |                                                                    | _                                             | External               |
| Password:                              | •••••                                                              | User ID:                                      | mentolpro              |
| Re-enter password:                     | •••••                                                              | E-Mail:                                       |                        |
|                                        | The user will be required to change t<br>password when logging in. | .his                                          |                        |
|                                        | Generate Password                                                  |                                               |                        |
| Allowed characters in the password are | e: a-zA-Z0-9{} ()<>,/.=[]^_@!\$%8                                  | k-+":?`\; The length of your password must be | at least 5 characters. |
|                                        |                                                                    |                                               | Commit Cancel          |
|                                        |                                                                    |                                               |                        |
|                                        |                                                                    |                                               |                        |
| Roles                                  |                                                                    |                                               |                        |
| Select Roles                           |                                                                    |                                               |                        |
| Role Name                              | Elements                                                           | Description                                   | 1                      |
|                                        |                                                                    |                                               |                        |

Scroll down until the newly created Role is found. Tick the box beside the role and click on **Commit** at the bottom of the screen.

| 98                                     |                                                                                                    |
|----------------------------------------|----------------------------------------------------------------------------------------------------|
| <sup>18</sup> FIPS140-2 Crypto Officer | Gives read-write access to Security Link                                                                                                    |
| <sup>19</sup> MemberRegistrar          | Member Registrar Role                                                                                                    |
| MentolPro                              | Used for check for SIP Registrations                                                                                                    |
| <sup>21</sup> Messaging System Admin   | Gives access to perform all activities related to Messaging or<br>Mailbox. A user with this role cannot perform any tasks related<br>to Communication Manager as a Modular Messaging<br>administrator. |
| 22 Patcher                             | Provides access to software maintenance functions such as<br>update and maintenance.                                                                                                    |
| Presence Admin                         | Gives read-write access to the Presence configuration.                                                                                                    |
| 24                                     | Gives read-only access to logs, configuration information and                                                                                                    |

| With the new role assigned to the new user, click on <b>Commit</b> to finish | With the new | v role assigned | to the new user, | click on ( | C <b>ommit</b> to finish |
|------------------------------------------------------------------------------|--------------|-----------------|------------------|------------|--------------------------|
|------------------------------------------------------------------------------|--------------|-----------------|------------------|------------|--------------------------|

|                                                                                                    | 5)                                      |                                             |                          |
|----------------------------------------------------------------------------------------------------|-----------------------------------------|---------------------------------------------|--------------------------|
| user properties and assign pred                                                                                                    | Jefined Roles.                          |                                             |                          |
| User Status:                                                                                                    | Enabled                                 | Full Name:                                  | Mentol Pro               |
|                                                                                                    | Disabled                                | Authentication Type:                        | Local                    |
| Password Reset:                                                                                                    |                                         |                                             | External                 |
| Password:                                                                                                    |                                         | User ID:                                    | mentolpro                |
| Re-enter password:                                                                                                    |                                         | E-Mail:                                     |                          |
|                                                                                                    | The user will be required to change the | is                                          |                          |
|                                                                                                    | Conorato Password                       |                                             |                          |
|                                                                                                    |                                         |                                             |                          |
| wed characters in the password a                                                                                                    | re: a-zA-Z0-9{} ()<>,/.=[]^_@!\$%&-     | +":?`\; The length of your password must be | at least 5 characters.   |
| wed characters in the password a                                                                                                    | re: a-zA-Z0-9{}(()<>,/.=[]^_@!\$%&-     | +":?`\; The length of your password must be | at least 5 characters.   |
| oved characters in the password a                                                                                                    | re: a-zA-Z0-9{}(()<>,/.=[]^_@!\$%&-     | +":?`\; The length of your password must be | at least 5 characters.   |
| wed characters in the password an old statement of the password and the password and the pass | re: a-zA-Z0-9{}()<>,/.=[]^_@!\$%&-      | +":?`\; The length of your password must be | at least 5 characters.   |
| oles Select Roles Role Name                                                                                                    | re: a-zA-Z0-9{}()≪>,/.=[]^_@!\$%&-      | +":?`\; The length of your password must be | a at least 5 characters. |

This new user can now log into System Manager and view the User Registrations, this will give information on the SIP users and allow Mentol Pro display this to the end user on their dashboard.

## 7. Configure Inline Pro Mentol Pro

The installation of Mentol Pro is performed by engineers from Inline Pro and involves a number of complex configurations. Therefore, the visual display of this setup is not possible. For information on the installation and configuration of Mentol Pro please contact Inline Pro from the information provided in **Section 2.3**.

## 8. Verification Steps

This section provides the tests that can be performed to verify proper configuration of Communication Manager, Session Manager, and Mentol Pro.

#### 8.1. Verify Communication Manager

Verify that Mentol Pro has established a connection to the SAT by using the **status logins** command. The user **mentolpro** is shown below and can be seen as being logged in.

| status lo | gins    |                   |                         |         |
|-----------|---------|-------------------|-------------------------|---------|
|           |         | COMMUNICATION MAN | NAGER LOGIN INFORMATION |         |
| Login     | Profile | User's Address    | Active Command          | Session |
| mentolpr  | 66      | 10 10 40 120      |                         | 1       |
| *init     | 0       | 10.10.40.120      | stat logins             | 3       |

Using the **status cdr-link** command, verify that the **Link State** of the primary CDR link configured in **Section 5.4** shows **up**.

| status cdr-link    |            |                 |                     |
|--------------------|------------|-----------------|---------------------|
|                    | Primary    | CDR LINK STATUS | Secondary           |
|                    |            |                 |                     |
| Link State:        | up         |                 | down                |
| Number of Retries: |            |                 | 999                 |
| Date & Time:       | 2018/08/22 | 04:46:46        | 0000/00/00 00:00:00 |
| Forward Seq. No:   | 0          |                 | 0                   |
| Backward Seq. No:  | 0          |                 | 0                   |
| CDR Buffer % Full: | 0.00       |                 | 0.05                |
| Reason Code:       | OK         |                 | Maintenance busy    |
|                    |            |                 |                     |
|                    |            |                 |                     |
|                    |            |                 |                     |
|                    |            |                 |                     |

Wireshark can be used to check what data is being sent to Mentol Pro. From the Mentol Pro server open Wireshark and the filter can be changed to filter in such messages as RTCP, CDR and SNMP. The example below shows RTCP packets being received one containing the make and model of the phone making the call.

| anu 10                                                 |                                            |                       |                      |                                        |                                       |
|--------------------------------------------------------|--------------------------------------------|-----------------------|----------------------|----------------------------------------|---------------------------------------|
| EthernetU                                              |                                            |                       |                      |                                        |                                       |
| File Edit View Go Capture Analyze Statistics Telephony | Wireless Tools Help                        |                       |                      |                                        |                                       |
|                                                        | ର୍ପ୍ୟ 🏨                                    |                       |                      |                                        |                                       |
| rtcp                                                   |                                            |                       |                      | X                                      | Expression +                          |
| No Time Source Destin Protoco                          | l lengt Info                               |                       |                      |                                        | ^                                     |
| 4394 2018-08-22 10:57:18 10 10 40 120 10 TCMP          | 294 Destination un                         | reachable (Port unrea | chahle)              |                                        |                                       |
| 4409 2018-08-22 10:57:18, 10.10.40.224 10 RTCP         | 250 Sender Report                          | Source description    | Application specific | ( -AV- ) subtype=4Application specific | ( -AV- ) subtyp                       |
| 4410 2018-08-22 10:57:18, 10.10.40.120 10 ICMP         | 278 Destination un                         | reachable (Port unrea | chable)              | ( ))                                   | ( ) ====,,                            |
| 4674 2018-08-22 10:57:22, 10.10.40.189 10 RTCP         | 274 Sender Report                          | Source description    | Application specific | ( -AV- ) subtype=3Application specific | ( -AV- ) subtyp                       |
| 4675 2018-08-22 10:57:22, 10.10.40.120 10 ICMP         | 302 Destination un                         | reachable (Port unrea | chable)              |                                        |                                       |
| 4808 2018-08-22 10:57:23, 10.10.40.224 10 RTCP         | 214 Sender Report                          | Source description    | Application specific | ( -AV- ) subtype=4Application specific | ( -AV- ) subtyp                       |
| 4809 2018-08-22 10:57:23, 10.10.40.120 10 ICMP         | 242 Destination un                         | reachable (Port unrea | chable)              |                                        |                                       |
| 5340 2018-08-22 10:57:28, 10.10.40.224 10 RTCP         | 210 Sender Report                          | Source description    | Application specific | ( -AV- ) subtype=4Application specific | ( -AV- ) subtyp                       |
| 5341 2018-08-22 10:57:28, 10.10.40.120 10 ICMP         | 238 Destination un                         | reachable (Port unrea | chable)              |                                        |                                       |
| 5392 2018-08-22 10:57:29, 10.10.40.189 10 RICP         | 258 Sender Keport                          | Source description    | Application specific | ( -AV- ) SUDTYPE=IApplication specific | ( -AV- ) subtyp                       |
| 5718 2018-08-22 10:57:32 10 10 40 180 10 PTCP          | 258 Sender Report                          | Source description    | Application specific | ( -AV- ) subtype=10pplication specific | ( -AV- ) subturn                      |
| 5719 2018-08-22 10:57:32, 10:10:40:100 10 TCMP         | 286 Destination un                         | reachable (Port unrea | chable)              | ( AV ) Subtype-inpplication specific   | ( AV ) Subcyp                         |
| 5783 2018-08-22 10:57:33 10.10.40.224 10 RTCP          | 218 Sender Report                          | Source description    | Application specific | ( -AV- ) subtype=4Application specific | ( -AV- ) subtyp                       |
| 5784 2018-08-22 10:57:33, 10.10.40.120 10 ICMP         | 246 Destination un                         | reachable (Port unrea | chable)              | ( )                                    |                                       |
| 5873 2018-08-22 10:57:35, 10.10.40.189 10 RTCP         | 258 Sender Report                          | Source description    | Application specific | ( -AV- ) subtype=1Application specific | ( -AV- ) subtyp                       |
| └── 5874 2018-08-22 10:57:35, 10.10.40.120 10 ICMP     | 286 Destination un                         | reachable (Port unrea | chable)              |                                        |                                       |
|                                                        |                                            |                       |                      |                                        | · · · · · · · · · · · · · · · · · · · |
|                                                        |                                            |                       |                      |                                        | · · ·                                 |
| 10 = Version: RFC 1889 Version (2)                     |                                            |                       |                      |                                        | ^                                     |
| 0 = Padding: False                                     |                                            |                       |                      |                                        |                                       |
| Subtype: 1                                             |                                            |                       |                      |                                        |                                       |
| Packet type: Application specific (204)                |                                            |                       |                      |                                        |                                       |
| Identificate Avec.745500 (2420107760)                  |                                            |                       |                      |                                        |                                       |
| Name (ASCIT): -AV-                                     |                                            |                       |                      |                                        |                                       |
| Application specific data: 00000273000187e0            |                                            |                       |                      |                                        |                                       |
| Real-time Transport Control Protocol (Application spe  | cific)                                     |                       |                      |                                        |                                       |
| 10 = Version: RFC 1889 Version (2)                     | ,                                          |                       |                      |                                        |                                       |
| 0 = Padding: False                                     |                                            |                       |                      |                                        |                                       |
| Subtype: 4                                             |                                            |                       |                      |                                        |                                       |
| Packet type: Application specific (204)                |                                            |                       |                      |                                        |                                       |
| Length: 14 (60 bytes)                                  |                                            |                       |                      |                                        | Y                                     |
| 0000 00 50 56 94 32 7f 50 cd 22 b4 6c 1a 08 00 45 00   | ·PV·2·P· "·1···E·                          |                       |                      |                                        | ^                                     |
| 0010 01 18 00 00 40 00 40 11 d4 8c 0a 0a 28 bd 0a 0a   | ····@·@· ····(···                          |                       |                      |                                        |                                       |
| 0020 28 /8 08 e9 13 80 01 04 e6 56 81 C8 00 0C CC /4   | (X····· V···· τ                            |                       |                      |                                        |                                       |
| 0040 02 73 00 01 87 e0 70 91 a6 57 00 00 00 00 00 00   | -spW                                       |                       |                      |                                        |                                       |
| 0050 8e 67 00 00 00 00 e8 da 11 eb 00 01 98 55 81 ca   | .gU                                        |                       |                      |                                        |                                       |
| 0060 00 17 cc 74 aa 09 01 19 65 78 74 32 30 30 30 40   | t ext2000@                                 |                       |                      |                                        |                                       |
| 0070 31 30 2e 31 30 2e 34 30 2e 31 38 39 3a 32 32 37   | 10.10.40 .189:227                          |                       |                      |                                        |                                       |
| 0080 38 04 04 32 30 30 30 06 33 41 /6 61 /9 61 20 49   | 8 · · 2000 · 3Avaya 1<br>R Taleph one (SP6 |                       |                      |                                        |                                       |
| 00a0 30 38 5f 31 31 48 41 4c 42 52 36 5f 36 5f 36 5f   | 08 11HAL BR6 6 6                           |                       |                      |                                        |                                       |
| 00b0 30 34 5f 56 34 37 34 2e 74 61 72 29 00 00 81 cc   | 04 V474. tar)                              |                       |                      |                                        |                                       |
| 00c0 00 04 cc 74 aa 09 2d 41 56 2d 00 00 02 73 00 01   | ···t··-A V-···s··                          |                       |                      |                                        |                                       |
| 00d0 87 e0 84 cc 00 0e cc 74 aa 09 2d 41 56 2d 70 91   | ·····t··AV-p                               |                       |                      |                                        |                                       |
| 00e0 ab 57 dT D7 d0 00 00 00 02 73 00 01 87 e0 00 28   | ·W·····s···(                               |                       |                      |                                        |                                       |
| 0100 0a 0a 28 e0 13 8d 08 14 00 2e 00 00 00 08 5 cc    | ···(····· · . · · · · · · · · · · · · ·    |                       |                      |                                        |                                       |
| 0110 00 05 cc 74 aa 09 2d 41 56 2d 70 91 a6 57 80 00   | ···t··-A V-p··W··                          |                       |                      |                                        |                                       |
| Contra 127 107 Test (ster edge test)                   |                                            |                       |                      | Deductor 5070 - Direlando 54 (0.00/)   | Profiles Defend                       |
| Bytes 137-187: Text (rtcp.sdes.text)                   |                                            |                       |                      | Packets: 5979 ' Displayed: 54 (0.9%)   | Profile: Defaul                       |

The following Wireshark collection filters on **port 9000** which is the port used to collect CDR information. Information on the caller is displayed in the highlighted section at the bottom of the screen.

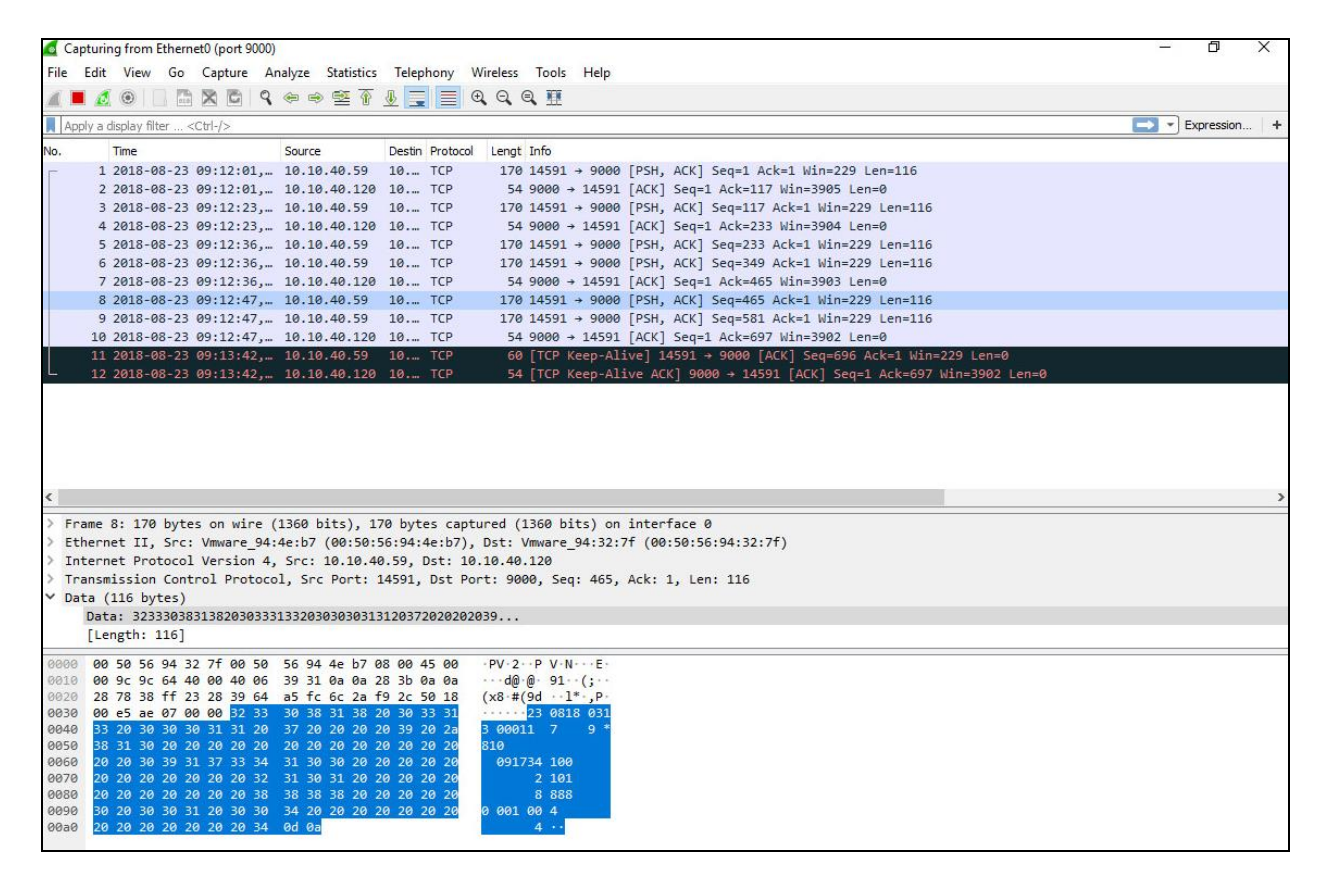

**Note**: Wireshark can be used to display SNMP, RTCP, CDR, any information that is sent to Mentol Pro can be displayed here and verified if required as long as the correct filter is applied to show the information required.

#### 8.2. Verify System Manager User

To verify that the connection is setup correctly to System Manager, log into System Manager using the user credentials created in **Section 6**. This user should have access to view the User Registrations page and this will verify that the connection to System Manager was setup correctly. Open the web page to the System Manager and enter the appropriate credentials.

| All commended access to System Manager is via FQDN.<br>So to central looin for Sinole Sign-On<br>If IP address access is your only option, then note that authentication will fail<br>the following cases:<br>- First time login with "admin" account<br>- Expired/Reset password's<br>See the "Change Password" hyperlink on this page to change the password<br>annually, and then login.<br>Iso note that single sign-on between servers in the same security domain is<br>ot supported when accessing via IP address.<br>This system is restricted solely to authorized users for legitimate business<br>urposes only. The actual or attempted unauthorized access, use, or<br>notidification of this system is strictly prohibited.<br>Inauthorized users are subject to company disciplinary procedures and or<br>riminal and civily the evidence of such activity may be provided to law<br>notoring and recording, and is advised that if it reveals possible evidence of<br>fininal activity, the evidence of such activity may be provided to law<br>nforcement officials.                                                                                                    |                                                                                                    |                                                                              |
|----------------------------------------------------------------------------------------------------|----------------------------------------------------------------------------------------------------|------------------------------------------------------------------------------|
| <ul> <li>Lecommended access to System Manager is via FQDN.</li> <li>is to central login for Single Sign-On</li> <li>If P address access is your only option, then note that authentication will fail the following cases: <ul> <li>First time login with "admin" account</li> <li>Expirel/Reset password</li> </ul> </li> <li>Is the "Change Password" hyperlink on this page to change the password annually, and then login.</li> <li>Is on tet that single sign-on between servers in the same security domain is or supported when accessing via IP address.</li> <li>This system is restricted solely to authorized users for legitimate business urposes only. The actual or attempted unauthorized access, use, or nodification of this system is strictly prohibited.</li> <li>House of this system is strictly prohibited.</li> <li>House this system is strictly prohibited.</li> <li>Is users must comply with all corporate instructions regarding the protection finformation assets.</li> </ul>                                                                                                    |                                                                                                    |                                                                              |
| <ul> <li>Lecommended access to System Manager is via FQDN.</li> <li>is to central login for Single Sign-On</li> <li>If P address access is your only option, then note that authentication will fail the following cases: <ul> <li>First time login with "admin" account</li> <li>Expirel/Reset password"</li> <li>hyperlink on this page to change the password manually, and then login.</li> </ul> </li> <li>Iso note that single sign-on between servers in the same security domain is or supported when accessing via IP address.</li> <li>This system is restricted solely to authorized users for legitimate business urposes only. The actual or attempted unauthorized access, use, or nodification of this system is strictly prohibited.</li> <li>he use of this system is strictly prohibited.</li> <li>he use of this system may be monitored and recorded for administrative and contringin and civil penalties under state, federal, or other applicable domestic nd foreign laws.</li> <li>he use of this system may be monitored and recorded for administrative and contringin admin activity, the evidence of such activity may be provided to law norcement officials.</li> <li>I users must comply with all corporate instructions regarding the protection finformation assets.</li> </ul> |                                                                                                    |                                                                              |
| <pre>is to central login for Single Sign-On If P address access is your only option, then note that authentication will fail the following cases:</pre>                                                                                                    | Recommended access to System Manager is via FQDN.                                                                                                    | •                                                                            |
| <pre>f IP address access is your only option, then note that authentication will fail the following cases:</pre>                                                                                                    | Go to central login for Single Sign-On                                                                                                    | User ID: mentolpro                                                           |
| <ul> <li>First time login with "admin" account</li> <li>Expired/Reset passwords</li> <li>Expired/Reset passwords</li> <li>Subject the "Change Password" hyperlink on this page to change the password nanually, and then login.</li> <li>Use the "Change Password" hyperlink on this page to change the password nanually, and then login.</li> <li>Sub once that single sign-on between servers in the same security domain is of supported when accessing via IP address.</li> <li>This system is restricted solely to authorized users for legitimate business urposes only. The actual or attempted unauthorized access, use, or nonlidication of this system is strictly prohibited.</li> <li>Inauthorized users are subject to company disciplinary procedures and or riminal and civil penalties under state, federal, or other applicable domestic nd foreign laws.</li> <li>In users must comply with all corporate instructions regarding the protection finformation assets.</li> </ul>                                                                                                    | If IP address access is your only option, then note that authentication will fail<br>in the following cases:                                                                                                    | Password:                                                                    |
| Is the to "Change Password" hyperlink on this page to change the password annually, and then login. Change Password by particular with a login. Change Password to supported when accessing via IP address. Change servers in the same security domain is of supported when accessing via IP address. Change servers in the same security domain is or supported when accessing via IP address. Change servers in the same security domain is or supported when accessing via IP address. Change servers in the same security domain is or supported when accessing via IP address. Change servers is strictly prohibited. Change servers is strictly prohibited. Change servers is strictly prohibited. Change servers and or riminal and civil penalties under state, federal, or other applicable domestic nd foreign laws. Change accessing this system expressive consents to such ontioning and recording, and is advised that if IT reveals possible evidence of riminal advivity, the evidence of such activity may be provided to law norcement officials. Unit users must comply with all corporate instructions regarding the protection finformation assets.                                                                                                    | <ul> <li>First time login with "admin" account</li> <li>Expired/Reset passwords</li> </ul>                                                                                                    | Log On Cancel                                                                |
| Also note that single sign-on between servers in the same security domain is not supported when accessing via IP address.<br>This system is restricted solely to authorized users for legitimate business urposes only. The actual or attempted unauthorized access, use, or outflication of this system is strictly prohibited.<br>Inauthorized users are subject to company disciplinary procedures and or riminal and civil penalties under state, federal, or other applicable domestic and foreign laws.<br>The use of this system is system is system expressly consents to such nontroincing and recording the provided to law inforcement officials.                                                                                                    | Use the "Change Password" hyperlink on this page to change the password<br>manually, and then login.                                                                                                    | Change Password                                                              |
| This system is restricted solely to authorized users for legitimate business<br>modification of this system is strictly prohibited.<br>Insubtrized users are subject to company disciplinary procedures and or<br>riminal and civil penalties under state, federal, or other applicable domestic<br>and foreign laws.<br>He use of this system may be monitored and recorded for administrative and<br>ecurity reasons. Anyone accessing this system expressive consents to such<br>ronitoring and recording, and is advised that if it reveals possible evidence of<br>riminal activity, the evidence of such activity may be provided to law<br>inforcement officials.                                                                                                    | Also note that single sign-on between servers in the same security domain is not supported when accessing via IP address.                                                                                                    | • Supported Browsers: Internet Explorer 11.x or Firefox 59.0, 60.0 and 61.0. |
| inauthorized users are subject to company disciplinary procedures and or<br>riminal and civil penalties under state, federal, or other applicable domestic<br>and foreign laws.<br>he use of this system may be monitored and recorded for administrative and<br>ecurity reasons. Anyone accessing this system expressly consents to such<br>onotroing and recording, and is advised that if it reveals possible evidence of<br>riminal activity, the evidence of such activity may be provided to law<br>inforcement officials.                                                                                                    | This system is restricted solely to authorized users for legitimate business<br>purposes only. The actual or attempted unauthorized access, use, or<br>modification of this system is strictly prohibited.                                                                                                    |                                                                              |
| he use of this system may be monitored and recorded for administrative and<br>ecurity reasons. Anyone accessing this system expressly consents to such<br>onotroing and recording, and is advised that if it reveals possible evidence of<br>riminal activity, the evidence of such activity may be provided to law<br>inforcement officials.<br>Il users must comply with all corporate instructions regarding the protection<br>f information assets.                                                                                                    | Unauthorized users are subject to company disciplinary procedures and or<br>criminal and civil penalties under state, federal, or other applicable domestic<br>and foreign laws.                                                                                                    |                                                                              |
| Il users must comply with all corporate instructions regarding the protection<br>f information assets.                                                                                                    | The use of this system may be monitored and recorded for administrative and<br>security reasons. Anyone accessing this system expressly consents to such<br>monitoring and recording, and is advised that if it reveals possible evidence of<br>criminal activity, the evidence of such activity may be provided to law<br>enforcement officials. |                                                                              |
|                                                                                                    | All users must comply with all corporate instructions regarding the protection<br>of information assets.                                                                                                    |                                                                              |

Under **Elements** the only selection available should be **Session Manager** and under Session Manager the only selection available should be **System Status**, click on **System Status**.

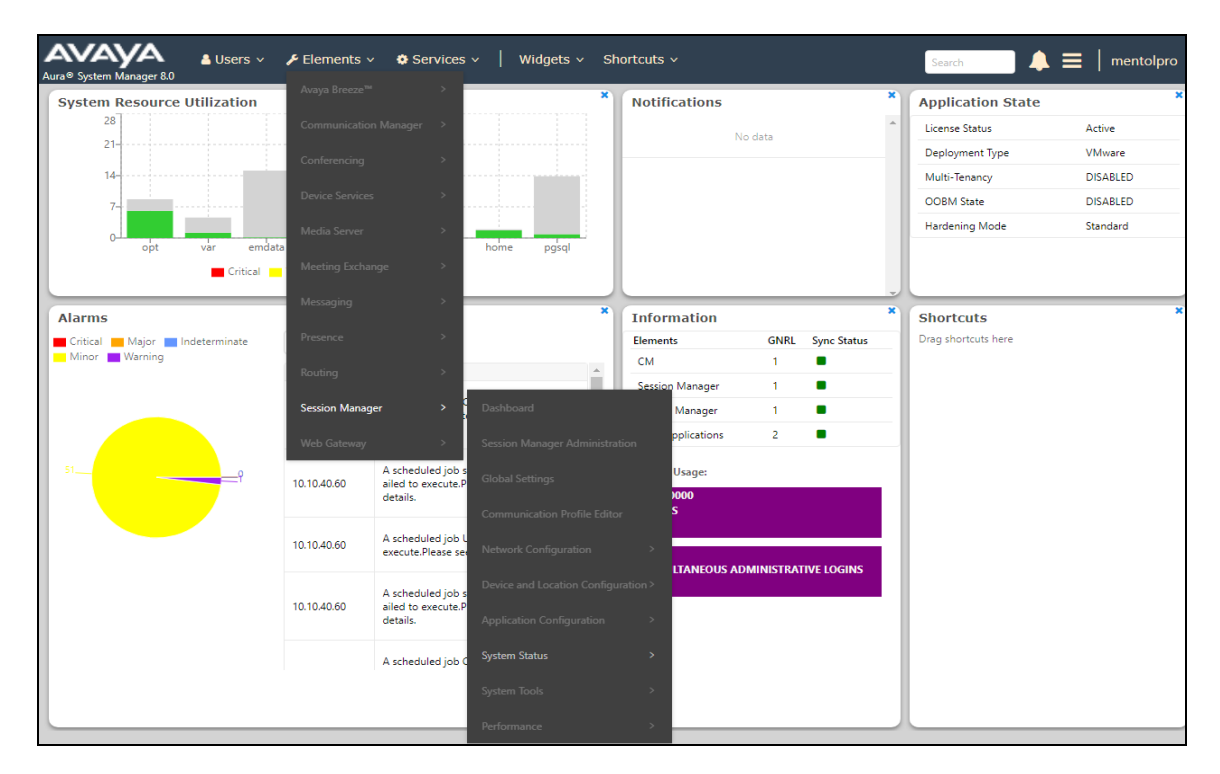

Solution & Interoperability Test Lab Application Notes ©2018 Avaya Inc. All Rights Reserved. 36 of 42 MentolPro\_CM8 Under System Status the only selection available is User Registrations, click on User Registrations.

| Home      | Session Manager  | Session Mana          | ger                                                                           |                                                      |
|-----------|------------------|-----------------------|-------------------------------------------------------------------------------|------------------------------------------------------|
| Session M | Manager ^        | System S              | tatus                                                                         |                                                      |
| Dash      | nboard           | Sub Pages             |                                                                               |                                                      |
| Sessi     | ion Manager Ad   | Action                | Description                                                                   | Help                                                 |
| Glob      | al Settings      | User<br>Registrations | View detailed user registration status and send notifications to AST devices. | User Registrations<br>Page Fields<br>Device Failback |
| Com       | imunication Prof |                       |                                                                               |                                                      |

All the information on SIP users configured on System Manager is available to view here. This verifies that Mentol Pro has access to this information and that the connection to System Manager is setup successfully.

| Use                | er Regi                       | strations                     |                |                |                            |              |          |              |         |        |        |        |        |
|--------------------|-------------------------------|-------------------------------|----------------|----------------|----------------------------|--------------|----------|--------------|---------|--------|--------|--------|--------|
| Select<br>registra | rows to send<br>ation status. | notifications to devices. Cli | ck on Details  | column for co  | omplete                    |              |          |              |         |        |        |        |        |
|                    |                               |                               |                |                |                            |              |          |              |         |        | C      | ustom  | nize 🖲 |
| Vi                 | ew • De                       | fault Export For              | ce Unregiste   | AST I<br>Notif | Device<br>ications: Reboot | Reload 👻     | Failback | As of 3:57 P | м       | Ad     | vanced | Sear   | rch 💿  |
| 3 Ite              | ms I 🍣 I S                    | how All 🔻                     |                |                |                            |              |          |              |         |        | Filte  | er: En | able   |
|                    | Details                       | Address                       | First          | Last           | Actual Location            | TP Address   | Remote   | Shared       | Simult. | AST    | Regis  | tered  | 1      |
|                    | Details                       | Address                       | Name           | Name           | Actual Location            | IF Address   | Office   | Control      | Devices | Device | Prim   | Sec    | Surv   |
|                    | ►Show                         | 2100@devconnect.local         | SIP            | Ext2100        | DevConnectLab_PG           | 10.10.40.220 |          |              | 1/1     |        | ~      |        |        |
|                    | ► Show                        |                               | Equinox<br>SIP | Ext2102        |                            |              |          |              | 0/1     |        |        |        |        |
|                    | ►Show                         | 2101@devconnect.local         | SIP            | Ext2101        | DevConnectLab_PG           | 10.10.40.224 |          |              | 1/1     |        | ✓      |        |        |
| Selec              | t: All, Non                   | e                             |                |                |                            |              |          |              |         |        |        |        |        |
|                    |                               |                               |                |                |                            |              |          |              |         |        |        |        |        |
|                    |                               |                               |                |                |                            |              |          |              |         |        |        |        |        |

### 8.3. Verify Mentol Pro is Configured

To verify that Mentol Pro is receiving and processing data from Communication Manager and System Manager open the Mentol Pro Dashboard and navigate through the various screens displaying this information. By accessing the web interface, information on calls and on Communication Manager should be visible. Open a http session to the Mentol Pro server, enter the appropriate credentials and click on the login button underneath.

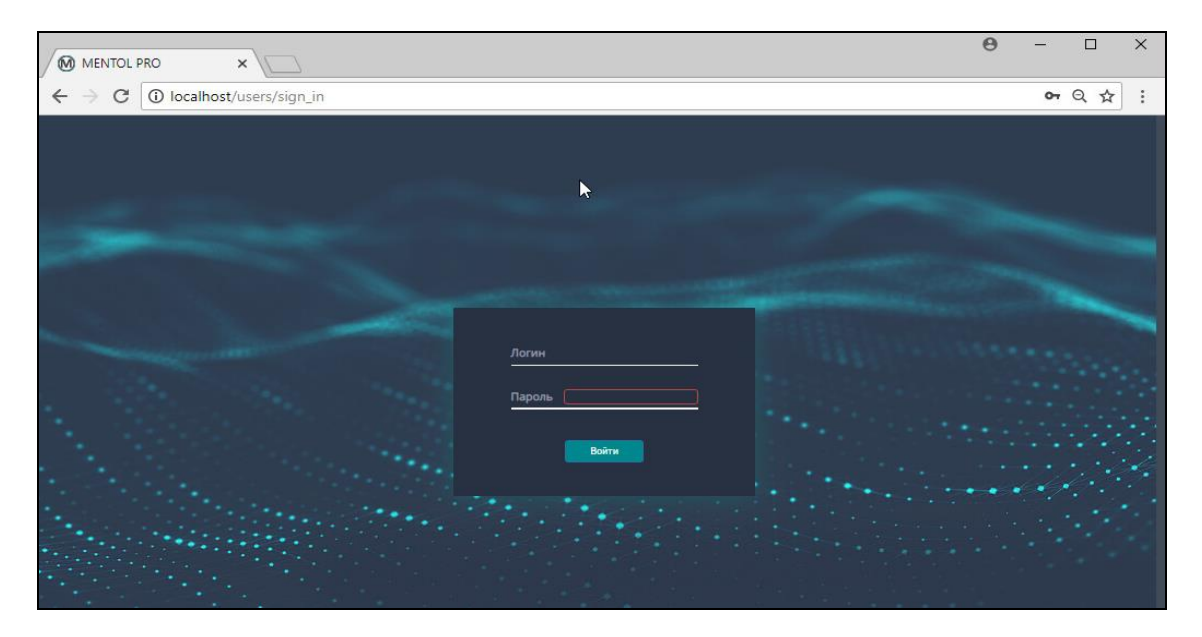

Click on the Monitoring screen icon, highlighted below.

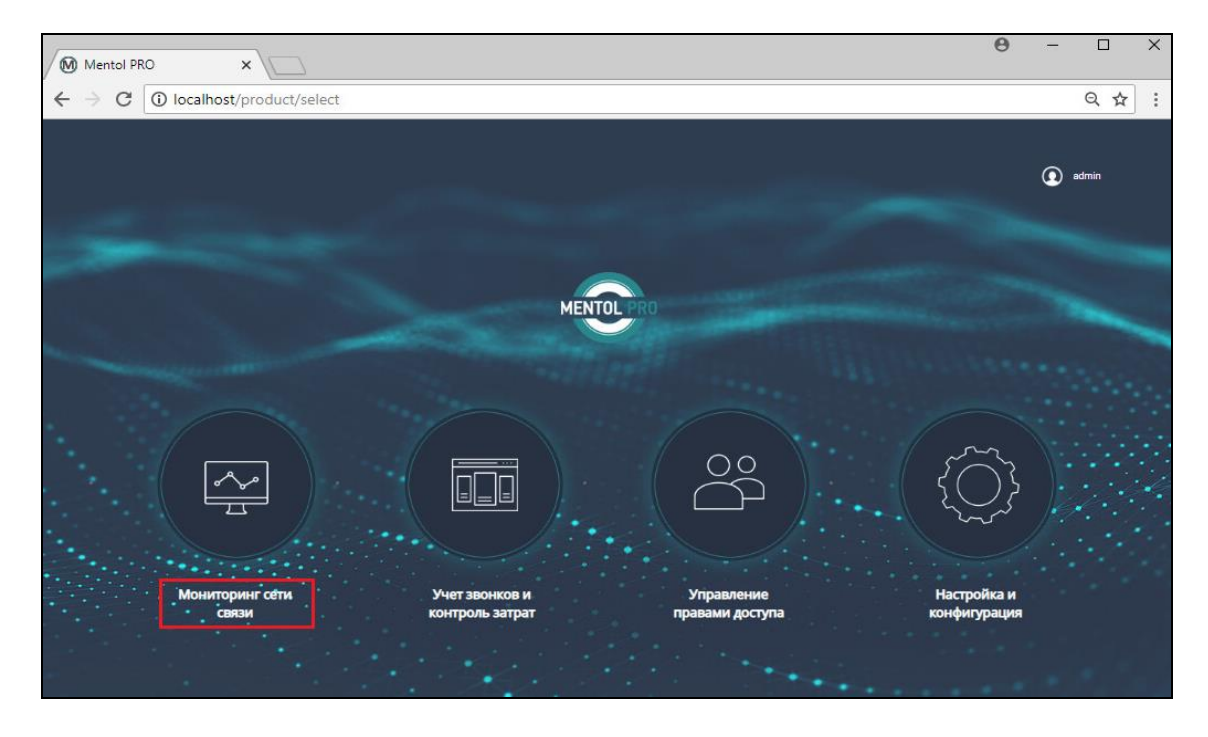

Solution & Interoperability Test Lab Application Notes ©2018 Avaya Inc. All Rights Reserved. Information on a call shown below is provided using the RTCP connection to Communication Manager.

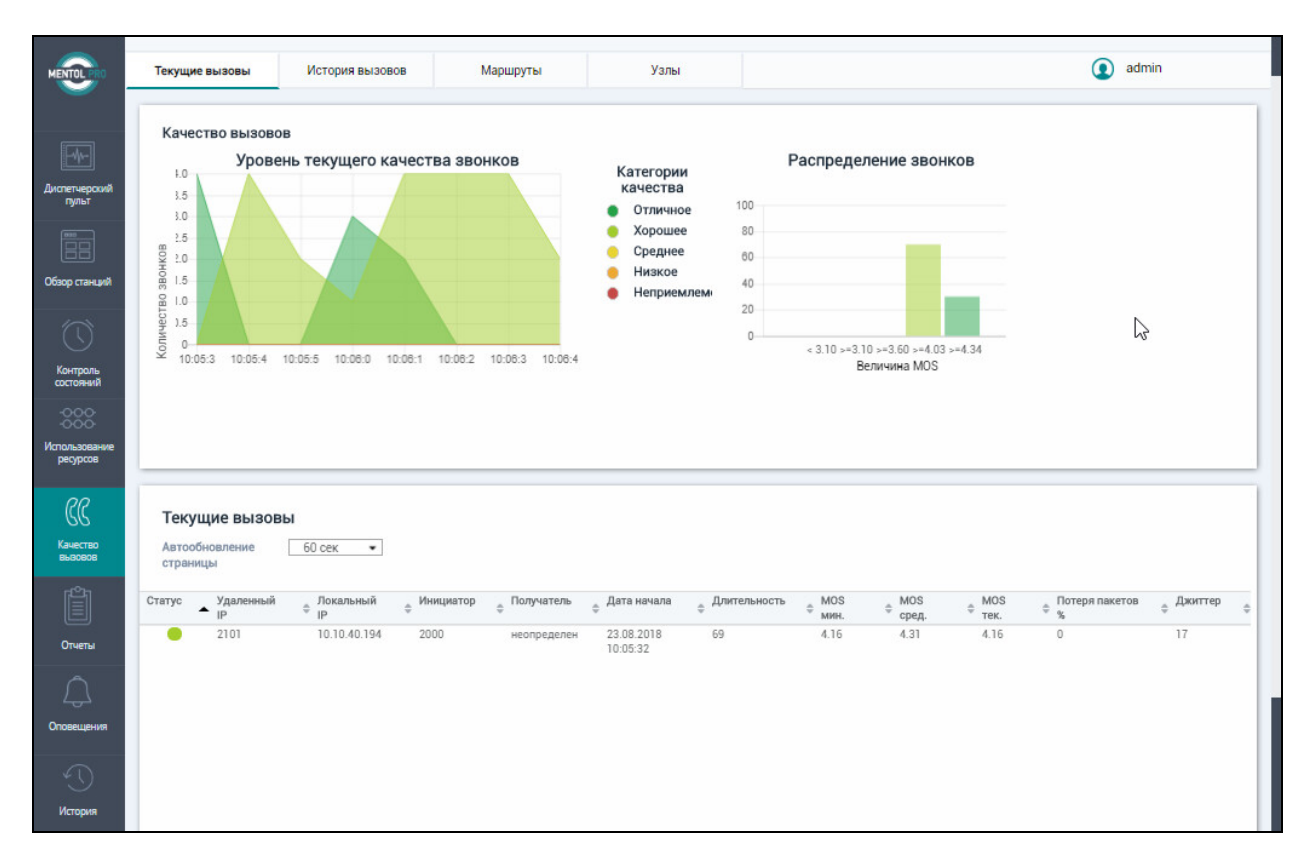

Information on the Media Gateways is displayed using the SAT interface on Communication Manager.

| Общая информация                                     |                                                                                                    |                                                        |                                                                            |                                                                                                    |                                                                                                    |                                                                                                    |                                  |                                               |                                           | () a                                     | dmin                                                                                                    |
|------------------------------------------------------|----------------------------------------------------------------------------------------------------|--------------------------------------------------------|----------------------------------------------------------------------------|----------------------------------------------------------------------------------------------------|----------------------------------------------------------------------------------------------------|----------------------------------------------------------------------------------------------------|----------------------------------|-----------------------------------------------|-------------------------------------------|------------------------------------------|----------------------------------------------------------------------------------------------------|
| Станции                                              | о Текуще                                                                                                    | е состояние ст                                         | ганции                                                                     |                                                                                                    |                                                                                                    |                                                                                                    | 3ar;                             | уженность за пос                              | ледние 24                                 | і часа                                   |                                                                                                    |
| Avaga /Avaya Text<br>Avaya /Large System             | Pecypcia         \$Up           Boards         1           LSEs         0           Trank Groups         2           Media Gatewaya         1           Bourds Satewaya         1           Route Fattering         3           Phones         6           Vectors         0 | Down<br>0<br>1<br>0<br>0<br>0<br>0<br>0<br>2<br>0<br>0 | Degr<br>0<br>0<br>0<br>0<br>0<br>0<br>0<br>0<br>0<br>0<br>0<br>0<br>0<br>0 | <ul> <li>Unkn</li> <li>0</li> <li>0</li> <li>0</li> <li>0</li> <li>0</li> <li>0</li> <li>3</li> <li>1</li> </ul> | <ul> <li>Total</li> <li>1</li> <li>2</li> <li>1</li> <li>3</li> <li>3</li> <li>11</li> <li>1</li> </ul> | 10000 4 (1)<br>0000 4 (1)<br>000<br>000<br>00<br>00<br>00<br>00<br>00<br>00<br>00<br>00<br>00<br>00 | 60<br>60<br>60<br>60<br>60<br>60 | 2.18 1919 2.18 212                            | 0.000<br>00000000000000000000000000000000 | 60 00 00 00 00 00 00 00 00 00 00 00 00 0 | And the Andrew                                                                                                    |
| 3                                                    |                                                                                                    |                                                        |                                                                            |                                                                                                    |                                                                                                    |                                                                                                    | Сист                             | ема 🎆 Управ                                   | пение                                     | Вызовы                                   |                                                                                                    |
| оль                                                  |                                                                                                    |                                                        | Состо                                                                      | яние Мес                                                                                                    | lia Gateway                                                                                             |                                                                                                    |                                  |                                               |                                           |                                          |                                                                                                    |
| 8                                                    |                                                                                                    |                                                        |                                                                            | Д                                                                                                    | тали                                                                                                    |                                                                                                    |                                  | Темпера                                       | rypa sa no                                | следние б ч                              | acos                                                                                                    |
| сов Номер ф Наименование ф Тил<br>1 6450 g45<br>спер | i ≑ Cranyc ≑ Major ≑ Warning ≑<br>80 O O O                                                                                                    | Номер<br>1<br>Серийный но<br>12TG4307581               | пРа,<br>10.1<br>омер Вер.<br>19 37.39                                      | дрес<br>0.40.14<br>прошивки<br>3.0                                                                               | Вер. оборуд<br>1                                                                                        | мет Нед<br>1<br>Правило восстан.<br>попе                                                            | 90<br>80<br>70<br>60<br>50<br>40 |                                               |                                           |                                          |                                                                                                    |
| )<br>••                                              |                                                                                                    | Текущий                                                | Время обновл<br>23.08.2018 10                                              | С<br>тения<br>:07:38                                                                                             | гатус<br>Предыдущий<br>Ө                                                                                | Время перехода<br>15.08.2018 15:24:29                                                               | 20<br>10<br>0<br>23<br>04        | .08 23.08 23.08 23.08<br>30 05:00 05:30 06:00 | 23.08 23.08<br>06.30 07.00                | 1 23.06 23.06 i<br>0 07:30 08:00 i       | 23.08 23.08 23.08 23.0<br>28.30 09:00 09:30 10:0                                                                                                    |
| дания                                                |                                                                                                    |                                                        |                                                                            | Дост                                                                                                    | упность                                                                                                 |                                                                                                    | 1                                | к                                             | онфиг <mark>у</mark> ра                   | ция плат                                 |                                                                                                    |
|                                                      |                                                                                                    | Предыдущи                                              | й час                                                                      |                                                                                                    | Сутки                                                                                                   | Месяц                                                                                               | Плата                            | Тип                                           | CODE                                      | Прошивка                                 | Порты                                                                                                    |
|                                                      |                                                                                                    | 100                                                    |                                                                            |                                                                                                    | 100                                                                                                    | 100                                                                                                 | 001V1                            | ANA MM                                        | MM711                                     | HW31<br>FW096                            | 00000000                                                                                                    |
| pus                                                  |                                                                                                    |                                                        |                                                                            |                                                                                                    |                                                                                                    |                                                                                                    | 001V2                            | DS1 MM                                        | MM710                                     | HW16<br>FW052                            | 01 02 03 04 05 06 0<br>08 09 10 u u u u 1<br>u u u u u u u u u u u<br>u u u u                                                                           |
|                                                      |                                                                                                    |                                                        |                                                                            |                                                                                                    |                                                                                                    |                                                                                                    | 001V9                            | MG-<br>ANNOUNCEMENT                           | VMM-<br>ANN                               |                                          | 01 02 03 04 05 06 0<br>08 09 10 11 12 13 1<br>15 16 17 18 19 20 2<br>22 23 24 25 26 27 2<br>29 30 31 32 33 34 3<br>36 37 38 39 40 41 4<br>24 44 54 64 7 |

Information on the IP Phones is displayed again using the SAT interface and the System Manager interface to display the SIP phone information.

| Общая информа                                                     | ация                                  |                                                                                                    |                                                     |                                                   |                                                                                               |           |                                                              |                                     |                                                           |                                                                                               | Ç                                                   | admin                                                                                                    |
|-------------------------------------------------------------------|---------------------------------------|----------------------------------------------------------------------------------------------------|-----------------------------------------------------|---------------------------------------------------|-----------------------------------------------------------------------------------------------|-----------|--------------------------------------------------------------|-------------------------------------|-----------------------------------------------------------|-----------------------------------------------------------------------------------------------|-----------------------------------------------------|----------------------------------------------------------------------------------------------------|
| Ста                                                               | нции                                  | 0                                                                                                    |                                                     | Текущ                                             | е состояние ста                                                                               | анции     |                                                              |                                     |                                                           | Загруженнос                                                                                   | ть за последние 24 часа                             |                                                                                                    |
| Avaya /Avaya Te                                                   | est                                   |                                                                                                    | Ресурсы                                             | e Up                                              | ≜ Down                                                                                        | t Degr    | ≎Unkn ≎                                                      | Total                               | 6                                                         |                                                                                               |                                                     |                                                                                                    |
| Avaya /Large Sy                                                   | stem                                  |                                                                                                    | Boards                                              | 1                                                 | 0                                                                                             | 0         | 0                                                            | 1                                   | -                                                         | 0.8                                                                                           |                                                     |                                                                                                    |
|                                                                   |                                       |                                                                                                    | LSPs                                                | 0                                                 | 1                                                                                             | 0         | 0                                                            | 1                                   |                                                           | 0.8                                                                                           |                                                     |                                                                                                    |
|                                                                   |                                       |                                                                                                    | Trunk Groups                                        | 2                                                 | 0                                                                                             | 0         | 0                                                            | 2                                   |                                                           | 0.4                                                                                           |                                                     |                                                                                                    |
|                                                                   |                                       |                                                                                                    | Media Gateways                                      | 1                                                 | 0                                                                                             | 0         | 0                                                            | 1                                   |                                                           | · 0 · · · · · · · · · · · · · · · · · ·                                                       | ****                                                |                                                                                                    |
|                                                                   |                                       |                                                                                                    | Route Patterns                                      | 3                                                 | 0                                                                                             | 0         | 0                                                            | 3                                   | -                                                         | S 8 8                                                                                         | 8 8 8                                               | 8 8                                                                                                    |
|                                                                   |                                       |                                                                                                    | Network Regions                                     | 3                                                 | 0                                                                                             | 0         | 0                                                            | 3                                   |                                                           | 2 2 2 2 2 2 2 2 2 2 2 2 2 2 2 2 2 2 2                                                         | N 6                                                 | 8 6 N                                                                                                    |
|                                                                   |                                       |                                                                                                    | Phones                                              | 6                                                 | 2                                                                                             | 0         | 3                                                            | 11                                  | 1                                                         |                                                                                               | N 2 2                                               | 5° 5°                                                                                                    |
|                                                                   |                                       |                                                                                                    | Vectors                                             | 0                                                 | 0                                                                                             | 0         | 1                                                            | 1                                   | W.                                                        | V V V                                                                                         | V V V                                               | V V                                                                                                    |
|                                                                   |                                       |                                                                                                    |                                                     |                                                   |                                                                                               |           |                                                              |                                     |                                                           | Система                                                                                       | Управление                                          | Зызовы                                                                                                    |
| Типы и стат                                                       | тусы                                  | Номе                                                                                                    | рной план                                           |                                                   |                                                                                               |           |                                                              |                                     |                                                           | Система                                                                                       | Управление                                          | Зызовы                                                                                                    |
| Типы и стат                                                       | тусы                                  | Номе                                                                                                    | рной план                                           |                                                   |                                                                                               |           |                                                              |                                     | Телес                                                     | Система                                                                                       | Управление                                          | Зызовы                                                                                                    |
| Типы и стат<br>Гип<br>телефона                                    | тусы                                  | Номе                                                                                                    | рной план<br>, Всего                                | Tenshou                                           | Hannenge anne                                                                                 | * Cranic  | * Donr                                                       | * Turn                              | Teneo                                                     | Система<br>роны IP                                                                            | * Зарагистрирован                                   | <ul> <li>Влемя переуора</li> </ul>                                                                                                    |
| Типы и стат<br>Тип<br>телефона<br>Digital                         | тусы<br>¢ • ¢                         | Номе                                                                                                    | рной план<br>ф Всего ф<br>1                         | Телефон 🔺                                         | Наименование                                                                                  | \$ Статус | \$ Порт<br>50000                                             | © Turn                              | Tened<br>Mogens<br>acros                                  | Система<br>роны IP<br>© IP-адрес © MAC-адрес<br>10 10 40 104                                  | Управление E                                        | <ul> <li>Время переходи</li> <li>за ве 2018 14-40</li> </ul>                                                                          |
| Типы и стат<br>Гип<br>тип<br>телефона<br>Digital<br>P             | тусы<br>¢ • ¢<br>1<br>5               | Номе<br>Ф 🔶 Ф<br>0 0<br>1 0                                                                                   | рной план                                           | Телефон ▲<br>2000<br>2001                         | Наименование<br>Биглопо, H323<br>Биг2000, H323                                                | \$ Статус | \$ Порт<br>\$00000<br>\$00003                                | © Twn<br>IP<br>IP                   | € Mogens<br>9608<br>1616                                  | Система<br>фоны IP<br>© IP-адрес © MAC-адрес<br>1010.40.194<br>10.10.40.206                   | Управление Е<br>Ф Зарегистрирован<br>ргост<br>ргост | <ul> <li>Время переході<br/>13.08.2018 14.41<br/>13.08.2018 14.41</li> </ul>                                                          |
| Типы и стат<br>Тип<br>телефона<br>Digital<br>IP<br>Adjunct        | тусы<br>• • • •<br>1<br><u>5</u><br>0 | Номе<br>• • •<br>• •<br>• •<br>• •<br>• •<br>• •<br>• •<br>• •<br>• •                                         | рной план                                           | Телефон ▲<br>2000<br>2001<br>2002                 | Наименование<br>Енt2000, H323<br>Еxt2001, H323                                                | ¢ Статус  | Dopt<br>S00000<br>S00003<br>S00005                           | ¢ Tun<br>IP<br>IP                   |                                                           | Система<br>фоны IP<br>© IP-адрес © MAC-адрес<br>10.10.40.194<br>10.10.40.206                  | Управление Е<br>Ф Заретистрировам<br>proor<br>proor | <ul> <li>Время переход,<br/>13.08.2018 14:4<br/>15.08.2018 14:5</li> </ul>                                                            |
| Типы и стат<br>Тип<br>телефона<br>Digital<br>IP<br>Adjunct<br>VDN | тусы                                  | Howe<br>0 0<br>1 0<br>1 0<br>2 2                                                                              | рной план                                           | Телефон ▲<br>2000<br>2001<br>2002<br>2100         | Haumenosanne<br>Ext2000, H323<br>Ext2001, H323<br>one-X Comm<br>Ext2100, SIP                  | ¢ Статус  | FlopT<br>S0000<br>S0003<br>S00003<br>S00005                  | ¢ Tun<br>IP<br>IP<br>IP             | * Mogens<br>9608<br>1616<br>9620<br>9641SIP               | Система<br>роны IP<br>© IP-надрес © MAC-адрес<br>10.10.40.194<br>10.10.40.206<br>10.10.40.220 | Управление Е<br>Ф Зарегистрирован<br>procr<br>procr | <ul> <li>Время переході</li> <li>13.08.2018 14:41</li> <li>13.08.2018 14:41</li> <li>14.08.2018 8:16</li> </ul>                       |
| Time in cran                                                      | тусы                                  | Номе<br><u>0</u> <u>0</u><br><u>1</u> <u>0</u><br><u>1</u> <u>0</u><br><u>2</u> <u>2</u><br><u>0</u> <u>1</u> | рной план<br>ф Всего ф<br><u>1</u><br><u>2</u><br>1 | Телефон ▲<br>2000<br>2001<br>2002<br>2100<br>2100 | Haumenosaniee<br>Ext2000, H323<br>Ext2001, H323<br>one-X Comm<br>Ext2100, SIP<br>Ext2101, SIP | ¢ Craryc  | Dopt<br>\$00000<br>\$00003<br>\$00006<br>\$000001<br>\$00002 | © Twn<br>IP<br>IP<br>IP<br>IP<br>IP | Mogene     9608     1616     9620     9641SIP     9608SIP | Система<br>фоны IP<br>© IP-адрес © MAC-адрес<br>10.10.40.194<br>10.10.40.206<br>10.10.40.224  | Управление Е<br>Ф Зарегистрировам<br>procr<br>procr | <ul> <li>Время перехода</li> <li>Время перехода</li> <li>30.8.2018 14.44</li> <li>30.8.2018 14.44</li> <li>16.08.2018 8.16</li> </ul> |

PG; Reviewed: SPOC 9/19/2018 Solution & Interoperability Test Lab Application Notes ©2018 Avaya Inc. All Rights Reserved. 40 of 42 MentolPro\_CM8

## 9. Conclusion

These Application Notes describe the procedures for configuring Inline Pro Mentol Pro to interoperate with Avaya Aura® Communication Manager R8.0 and Avaya Aura® System Manager R8.0. In the configuration described in these Application Notes, Mentol Pro established several connections with Communication Manager to view the configuration of Communication Manager. Mentol Pro also processed the RTCP information to monitor the quality of IP calls and collected CDR information sent by Communication Manager. Mentol Pro also obtained the Communication Manager name and IP address from the SNMP information. A connection to System Manger was established to view SIP user registrations. During compliance testing, all test cases were completed successfully.

## 10. Additional References

The following Avaya documentations can be obtained on the http://support.avaya.com.

- [1] Avaya Aura® Communication Manager Feature Description and Implementation, Release 7.0.1, 555-245-205, Issue 2, May 2016.
- [2] Administering Avaya Aura® Communication Manager, Release 8.0, Issue 1, July 2018.
- [3] Administering Avaya Aura® System Manager, Release 8.0, Issue 3, September 2018.

Mentol Pro documentation are provided by contacting Inline Pro.

#### ©2018 Avaya Inc. All Rights Reserved.

Avaya and the Avaya Logo are trademarks of Avaya Inc. All trademarks identified by ® and <sup>TM</sup> are registered trademarks or trademarks, respectively, of Avaya Inc. All other trademarks are the property of their respective owners. The information provided in these Application Notes is subject to change without notice. The configurations, technical data, and recommendations provided in these Application Notes are believed to be accurate and dependable, but are presented without express or implied warranty. Users are responsible for their application of any products specified in these Application Notes.

Please e-mail any questions or comments pertaining to these Application Notes along with the full title name and filename, located in the lower right corner, directly to the Avaya DevConnect Program at <u>devconnect@avaya.com</u>.